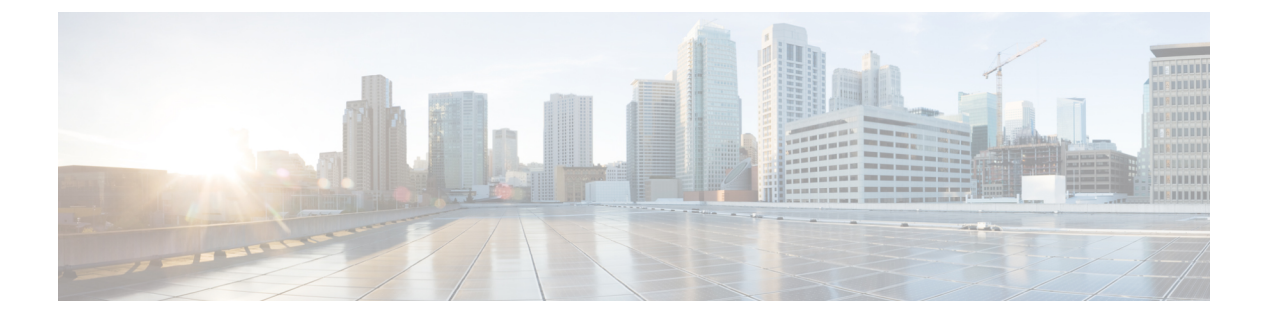

## show p - show r

- show packet tracer, 第3页
- show packet-statistics,第5页
- show pager,第13页
- show packet debugs, 第14页
- show parser dump,第16页
- show password encryption,第17页
- show path-monitoring,第18页
- show pclu,第 20 页
- show perfmon,第21页
- show perfstats , 第 22 页
- show pim bsr-router, 第 23 页
- show pim df,第24页
- show pim group-map,第25页
- show pim interface, 第26页
- show pim join-prune statistic,第27页
- show pim neighbor,第28页
- show pim range-list,第29页
- show pim topology, 第 30 页
- show pim traffic,第32页
- show pim tunnel, 第 33 页
- show policy-list,第34页
- show policy-route,第35页
- show port-channel, 第 36 页
- show port-channel load-balance, 第 40 页
- show power inline, 第 42 页
- show prefix-list, 第43页
- show priority-queue,第44页
- show processes, 第46页
- show process-tree,第49页
- show ptp,第 50页

- show quota,第52页
- show raid,第 53 页
- show random-password, random-strong-password, 第55页
- show resource types , 第 57 页
- show resource usage , 第 58 页
- show rip database,第60页
- show rollback-status, 第 61 页
- show route,第62页
- show route-map,第67页
- show rule hits , 第 68 页
- show running-config,第71页

## show packet tracer

要显示有关 pcap trace 输出的信息,请使用 show packet tracer 命令。

show packet-tracer pcap trace [ packet-number number | summary | detailed | status ]

| Syntax Description | packet-number                                                                                                    | (可选)显示 pcap 中单个数据包的跟踪输出。                                                                                                    |  |
|--------------------|----------------------------------------------------------------------------------------------------|----------------------------------------------------------------------------------------------------|--|
|                    | summary                                                                                                    | (可选)显示 pcap 摘要。                                                                                                    |  |
|                    | detailed                                                                                                    | (可选)显示 pcap 中所有数据包的跟踪输出。                                                                                                    |  |
|                    | status                                                                                                    | (可选)显示 pcap trace 的当前执行状态。                                                                                                    |  |
| Command Default    | 无默认行为或值。                                                                                                    |                                                                                                    |  |
| Command History    | 版本                                                                                                    | 修改                                                                                                    |  |
|                    | 7.1                                                                                                    | 该命令已增强,包括 pcap trace 的输出。                                                                                                    |  |
| 使用指南               | - show packet-tracer 命令显示数据包跟踪器输出。 pcap trace 命令允许您显示最近在 PCAP 文件上运行的 packet-tracer 的跟踪缓冲区输出。                                                                                                    |                                                                                                    |  |
|                    | 示例                                                                                                    |                                                                                                    |  |
|                    | 以下是 show packet-tracer pcap trace summary 命令的输出示例:                                                                                                    |                                                                                                    |  |
|                    | <pre>&gt; show packet-trace     1: 02:38:01.2 29200 <mss 02:38:01.2="" 1460,sa="" 2="" 2:="" 3:="" 542888805="" <nop,nop,timestamp<="" ack="" pre="" win=""></mss></pre>                                                                                                | er pcap trace summary         65123       6.1.1.100.51944 > 9.1.1.100.80: S 542888804:542888804(0) wir         ackOK,timestamp 2526545680       0,nop,wscale 7>         271317       9.1.1.100.80 > 6.1.1.100.51944: S 2281169942:2281169942(0)         28960 <mss 1380,sackok,timestamp="" 2526520070<="" td="">       2526545680,nop,wscale 7&gt;         271638       6.1.1.100.51944 &gt; 9.1.1.100.80: . ack 2281169943 win 229         2526545682       2526520070&gt;</mss> |  |
|                    | Tot<br>Packets repl<br>Result: Allo<br>Start time:<br>Total time t<br>show packet-tr<br>1: 02:38:01.26<br>6.1.1.100.519<br>1460, sackOK, timest<br>Phase: 1<br>Type: ACCESS-<br>Subtype:<br>Result: ALLOW<br>Time Spent: 1<br>Config:<br>Implicit Rule<br>Additional Ir | <pre>tal packets: 3 tayed: 3 W Mar 28 04:51:54 taken: 10247935ns racer pcap trace packet-number 1 detailed 55123 0050.56a9.81e5 0050.56a9.60e1 0x0800 Length: 74 044 &gt; 9.1.1.100.80: S [tcp sum ok] 542888804:542888804(0) win 29200 <mss 0,nop,wscale="" 2526545680="" 7="" tamp=""> (DF) (ttl 64, id 54388) -LIST V 12345 ns e hformation:</mss></pre>                                                                                                    |  |

**Related Commands** 

| 命令            | Description          |
|---------------|----------------------|
| packet tracer | 根据防火墙的当前配置生成5到6元组数据包 |

## show packet-statistics

要显示 Secure Firewall 3100上有关非策略相关数据包丢弃的信息,请使用 show packet-statistics 命 令。在威胁防御上,在系统诊断模式下运行此命令。

show packet-statistics { interface id slot port } [ breakout port | { brief | no brief } ]

| Syntax Description | interface idslotport                                                               | 显示统计信息的带有插槽号和端口号的接口名称。                               |  |  |
|--------------------|------------------------------------------------------------------------------------|------------------------------------------------------|--|--|
|                    | breakout                                                                           | (可选)以太网端口号的分支。                                       |  |  |
|                    | brief                                                                              | (可选)显示不包括零计数器值的输出。                                   |  |  |
| Command Default    | 无默认行为或值。                                                                           |                                                      |  |  |
| Command History    | 版本                                                                                 | 修改                                                   |  |  |
|                    | 7.2                                                                                | 引入了此命令。                                              |  |  |
|                    | - show packet-statistics 命令会整理并显示来自多个来源的丢包数据。输出有助于确定数据包被丢弃的 位置。此命令整合了以下调试命令的输出:    |                                                      |  |  |
|                    | <ul> <li>show portmanager counters ethernet <slot> <port></port></slot></li> </ul> |                                                      |  |  |
|                    | <ul> <li>show queuing interface ethernet <slot> <port></port></slot></li> </ul>    |                                                      |  |  |
|                    | <ul> <li>show portmanager counters internal <slot> <port></port></slot></li> </ul> |                                                      |  |  |
|                    | <ul> <li>show queuing interface internal <slot> <port></port></slot></li> </ul>    |                                                      |  |  |
|                    | <ul> <li>show portmanager switch counters packet-trace</li> </ul>                  |                                                      |  |  |
|                    | • show npu-accel statistics                                                        |                                                      |  |  |
|                    | • show interface detail                                                            |                                                      |  |  |
|                    | • show asp drop                                                                    |                                                      |  |  |
|                    | 当流量到达设备时,合<br>中断。                                                                  | 并的输出按数据路径的顺序排列。此外,输出不会被其他 CLI 的输出中断或                 |  |  |
|                    | <i>slot/port</i> and <b>breakout</b> <i>p</i><br>Lina 接口。对于其他持                     | ort 用于限制特定接口的输出。这些变量和关键字仅适用于外部交换机端口和<br>接口,这些变量将被忽略。 |  |  |

### 示例

以下是 show packet-statistics 命令的输出示例:

#### \$ show packet-statistics ethernet 2/1/1 no brief

| Counter                | Description                                                                                |
|------------------------|--------------------------------------------------------------------------------------------|
| goodOctetsRcv          | Number of ethernet frames received that are not bad<br>ethernet frames or MAC Control pkts |
| badOctetsRcv           | Sum of lengths of all bad ethernet frames received                                         |
| gtBrgInFrames          | Number of packets received                                                                 |
| gtBrgVlanIngFilterDisc | Number of packets discarded due to VLAN Ingress Filtering                                  |
| gtBrgSecFilterDisc     | Number of packets discarded due to                                                         |
|                        | Security Filtering measures                                                                |
| gtBrgLocalPropDisc     | Number of packets discarded due to reasons other than                                      |
|                        | VLAN ingress and Security filtering                                                        |
| dropCounter            | Ingress Drop Counter                                                                       |
| outUcFrames            | Number of unicast packets transmitted                                                      |
| outMcFrames            | Number of multicast packets transmitted. This includes                                     |
|                        | registered multicasts, unregistered multicasts                                             |
|                        | and unknown unicast packets                                                                |
| outBcFrames            | Number of broadcast packets transmitted                                                    |
| brgEgrFilterDisc       | Number of IN packets that were Bridge Egress filtered                                      |
| txqFilterDisc          | Number of IN packets that were filtered                                                    |
|                        | due to TxQ congestion                                                                      |
| outCtrlFrames          | Number of out control packets                                                              |
|                        | (to cpu, from cpu and to analyzer)                                                         |
| egrFrwDropFrames       | Number of packets dropped due to egress                                                    |
|                        | forwarding restrictions                                                                    |
| goodOctetsSent         | Sum of lengths of all good ethernet                                                        |
|                        | frames sent from this MAC                                                                  |

| Counter                | Source port- 0/0 | Destination port- 0/0 |
|------------------------|------------------|-----------------------|
| goodOctetsRcv          |                  |                       |
| badOctetsRcv           |                  |                       |
|                        | Ingress          | counters              |
| gtBrgInFrames          | 9515             | 9515                  |
| gtBrgVlanIngFilterDisc | 0                | 0                     |
| gtBrgSecFilterDisc     | 0                | 0                     |
| gtBrgLocalPropDisc     | 0                | 0                     |
| dropCounter            | 319              | Only for source-port  |
|                        | Egress           | counters              |
| outUcFrames            | 12               | 12                    |
| outMcFrames            | 8176             | 8176                  |
| outBcFrames            | 1008             | 1008                  |
| brgEgrFilterDisc       | 0                | 0                     |
| txqFilterDisc          | 0                | 0                     |
| outCtrlFrames          | 0                | 0                     |
| egrFrwDropFrames       | 0                | 0                     |
| goodOctetsSent         |                  |                       |

Error at clearing mac counters0/0: GT\_BAD\_PARAM = Illegal parameter in function called

\_\_\_\_\_

reg\_pcie\_rcv\_reg\_access\_rd\_tlp\_cnt = 28374275 reg\_pcie\_rcv\_reg\_access\_wr\_tlp\_cnt = 3810207 module: kc25-eth, pipe: 0 stat rx bip err 0 = 0stat rx bip err 1 = 0 $stat_rx_bip_err_2 = 0$  $stat_rx_bip_err_3 = 0$ stat\_rx\_framing\_err\_0 = 0  $stat_rx_framing_err_1 = 0$ stat rx framing err 2 = 0 $stat_rx_framing_err_3 = 0$ stat rx bad code = 0 $stat_tx_frame_error = 0$ stat\_tx\_total\_packets = 0 stat\_tx\_total\_good\_packets = 0
stat\_tx\_total\_bytes = 0 stat tx total good bytes = 0 stat tx packet 64 bytes = 0 $stat_tx_packet_65_127_bytes = 0$ stat\_tx\_packet\_128\_255\_bytes = 0
stat\_tx\_packet\_256\_511\_bytes = 0 stat\_tx\_packet 512 1023 bytes = 0 stat tx packet 1024 1518 bytes = 0stat\_tx\_packet\_1519\_1522\_bytes = 0 stat\_tx\_packet\_1523\_1548\_bytes = 0
stat\_tx\_packet\_1549\_2047\_bytes = 0 stat\_tx\_packet\_2048\_4095\_bytes = 0 stat tx packet 4096 8191 bytes = 0 stat tx packet 8192 9215 bytes = 0 stat\_tx\_packet\_large = 0 stat\_tx\_packet\_small = 0 stat tx bad fcs = 0stat tx unicast = 0 stat tx multicast = 0 $stat_tx_broadcast = 0$  $stat_tx_vlan = 0$ stat tx pause = 0stat tx user pause = 0stat\_rx\_total\_packets = 964 stat rx total good packets = 964 stat\_rx\_total\_bytes = 264439 stat\_rx\_total\_good\_bytes = 264439  $stat_rx_packet_64_bytes = 0$ stat\_rx\_packet\_65\_127 bytes = 35 stat rx packet 128 255 bytes = 0 stat\_rx\_packet\_256\_511\_bytes = 929  $stat_rx_packet_512_1023_bytes = 0$ stat rx packet 1024 1518 bytes = 0stat rx packet 1519 1522 bytes = 0 stat\_rx\_packet\_1523\_1548 bytes = 0 stat\_rx\_packet\_1549\_2047\_bytes = 0  $stat_rx_packet_2048_4095_bytes = 0$ stat\_rx\_packet\_4096\_8191\_bytes = 0
stat\_rx\_packet\_8192\_9215\_bytes = 0 stat\_rx\_packet\_large = 0 stat rx undersize = 0 $stat_rx_fragment = 0$ stat\_rx\_oversize = 0 stat rx toolong = 0stat rx jabber = 0stat rx bad fcs = 0

```
stat rx packet bad fcs = 0
stat_rx\_stomped\_fcs = 0
stat rx unicast = 0
stat rx multicast = 0
stat_rx_broadcast = 964
stat_rx_vlan = 0
stat rx pause = 0
stat rx user pause = 0
stat rx inrangeerr = 0
stat_rx_truncated = 0
eth_tx_good_pkt_cnt = 0
eth tx err pkt cnt = 0
eth rx good pkt cnt = 964
eth tx fifo sbit err cnt = 0
eth tx fifo dbit err cnt = 0
eth_rx_fifo_sbit_err_cnt = 0
eth_rx_fifo_dbit_err_cnt = 0
module: kc25-nic, pipe: 0
_____
nic top in pkt cnt = 964
nic_top_tm_out_pkt_cnt = 971
nic_top_inband_flow_tbl_pkt_cnt = 7
nic_top_inband_stat_pkt_cnt = 0
tm shared mem sbiterr pkt cnt = 0
tm shared mem dbiterr pkt cnt = 0
tm_pkt_buf_sbiterr_pkt_cnt = 0
tm_pkt_buf_dbiterr_pkt_cnt = 0
tm_out_fifo_sbiterr_pkt_cnt = 0
tm_out_fifo_dbiterr_pkt_cnt = 0
tm_qm_mem_parerr_pkt_cnt = 0
tm budm mem parerr pkt cnt = 0
tm qm taildrop pkt cnt = 0
tm_h2c_desc_mem_sbiterr_pkt_cnt = 0
tm_h2c_desc_mem_dbiterr_pkt_cnt = 0
tm c2h desc_mem_sbiterr_pkt_cnt = 0
tm c2h desc mem dbiterr pkt cnt = 0
tm_inband_fifo_sbiterr_pkt_cnt = 0
tm_inband_fifo_dbiterr_pkt_cnt = 0
tm egr fifo sbiterr pkt cnt = 0
tm_egr_fifo_dbiterr_pkt_cnt = 0
Traffic Manager per Q statistics
qid
                                    output pkts
                                                  input tail-drop cnt
              input pkts
  0
                       49
                                             49
                                                                     0
                        0
  1
                                              0
                                                                     0
  2
                       66
                                              66
                                                                     0
  3
                        0
                                              0
                                                                      0
  4
                       42
                                              42
                                                                     0
  5
                                                                     0
                        0
                                              0
  6
                       64
                                              64
                                                                     0
  7
                        0
                                                                     0
                                              0
  8
                        0
                                              0
                                                                     0
  9
                                              42
                       42
                                                                     0
 10
                        0
                                              0
                                                                     0
 11
                       64
                                              64
                                                                     0
 12
                        0
                                              0
                                                                     0
 13
                       64
                                              64
                                                                     0
 14
                        0
                                              0
                                                                     0
 15
                                                                     0
                       64
                                              64
                                                                     0
 16
                        0
                                              0
 17
                       88
                                              88
                                                                     0
18
                        0
                                              0
                                                                     0
 19
                       24
                                              24
                                                                      0
```

| 20                           | 0                                             | 0          |  |  |  |  |
|------------------------------|-----------------------------------------------|------------|--|--|--|--|
| 21                           | 64                                            | 64         |  |  |  |  |
| 22                           | 40                                            | 40         |  |  |  |  |
| 23                           | 64                                            | 64         |  |  |  |  |
| 24                           | 42                                            | 42         |  |  |  |  |
| 25                           | 42                                            | 42         |  |  |  |  |
| 26                           | 42                                            | 42         |  |  |  |  |
| 27                           | 0                                             | 0          |  |  |  |  |
| 28                           | 0                                             | 0          |  |  |  |  |
| 29                           | 39                                            | 39         |  |  |  |  |
| 30                           | 64                                            | 64         |  |  |  |  |
| 31                           | 0                                             | 0          |  |  |  |  |
| 32                           | 0                                             | 0          |  |  |  |  |
| 33                           | 0                                             | 0          |  |  |  |  |
| 34                           | 0                                             | 0          |  |  |  |  |
| 35                           | 0                                             | 0          |  |  |  |  |
| 36                           | 0                                             | 0          |  |  |  |  |
| 37                           | 0                                             | 0          |  |  |  |  |
| 38                           | 0                                             | 0          |  |  |  |  |
| 39                           | 0                                             | 0          |  |  |  |  |
| 40                           | 0                                             | 0          |  |  |  |  |
| 41                           | 0                                             | 0          |  |  |  |  |
| 42                           | 0                                             | 0          |  |  |  |  |
| 43                           | 0                                             | 0          |  |  |  |  |
| 44                           | 0                                             | 0          |  |  |  |  |
| 45                           | 0                                             | 0          |  |  |  |  |
| 46                           | 0                                             | 0          |  |  |  |  |
| 47                           | 0                                             | 0          |  |  |  |  |
| 48                           | 0                                             | 0          |  |  |  |  |
| 49                           | 0                                             | 0          |  |  |  |  |
| 50                           | 0                                             | 0          |  |  |  |  |
| 51                           | 0                                             | 0          |  |  |  |  |
| 52                           | 0                                             | 0          |  |  |  |  |
| 53                           | 0                                             | 0          |  |  |  |  |
| 54                           | 0                                             | 0          |  |  |  |  |
| 55                           | 0                                             | 0          |  |  |  |  |
| 56                           | 0                                             | 0          |  |  |  |  |
| 57                           | U                                             | 0          |  |  |  |  |
| 58                           | 0                                             | 0          |  |  |  |  |
| 59                           | 0                                             | 0          |  |  |  |  |
| 60                           | 0                                             | 0          |  |  |  |  |
| 61                           | 0                                             | 0          |  |  |  |  |
| 63                           | 0                                             | 0          |  |  |  |  |
| 05                           | 0                                             | 0          |  |  |  |  |
| module: kc2                  | 5-ingress-pkt-classifie                       | r. pipe: 0 |  |  |  |  |
|                              |                                               |            |  |  |  |  |
| cla opt thl                  | hit and $ant = 0$                             |            |  |  |  |  |
| cla opt_tbl                  | miss and $cnt = 958$                          |            |  |  |  |  |
| cla tunnel i                 | the hit and ant = $0$                         |            |  |  |  |  |
| cla_tunnel_t                 | tbl miss cmd cnt = $0$                        |            |  |  |  |  |
| cla 6 tuple                  | tbl hit cmd cnt = $0$                         |            |  |  |  |  |
| cla 6 tuple                  | the miss and ant = $0$                        |            |  |  |  |  |
| cla 4 tuple                  | tbl hit cmd cnt = $0$                         |            |  |  |  |  |
| cla 4 tuple                  | tbl miss cmd cnt = 0                          |            |  |  |  |  |
| cla bypass :                 | in cmd cnt = $6$                              |            |  |  |  |  |
| cla non bypa                 | ass in cmd cnt = 958                          |            |  |  |  |  |
| cla rss lookup cmd cnt = 958 |                                               |            |  |  |  |  |
| cla_rss_bypass_cmd_cnt = 6   |                                               |            |  |  |  |  |
| cla opt tbl                  | sbiterr pkt cnt = 0                           |            |  |  |  |  |
| cla_opt_tbl                  | _dbiterr_pkt_cnt = 0                          |            |  |  |  |  |
| cla_tunnel f                 | <pre>cla_tunnel_tbl_sbiterr_pkt_cnt = 0</pre> |            |  |  |  |  |
| cla_tunnel t                 | tbl_dbiterr_pkt_cnt = 0                       |            |  |  |  |  |
| cla 6 tuple                  | the shiterr pkt ont = (                       | )          |  |  |  |  |

cla 6 tuple tbl dbiterr pkt cnt = 0cla\_4\_tuple\_tbl\_sbiterr\_pkt\_cnt = 0 cla\_4\_tuple\_tbl\_dbiterr\_pkt\_cnt = 0 cla vf dma qid ram dbiterr pkt cnt = 0 inbf ram sbiterr cnt = 0inbf\_ram\_dbiterr\_cnt = 0 inbf rx request pkt cnt = 270327 inbf tx response pkt cnt = 7 inbf parser regrd cnt = 1 inbf\_cmdgen\_regrd\_cnt = 1 inbf\_cmdgen\_regwr\_cnt = 302068967 inbf\_rx\_err0\_pkt\_cnt = 0 inbf rx err1 pkt cnt = 0 inbf\_rx\_err2\_pkt\_cnt = 0 inbf rx err3 pkt cnt = 0 inbf\_rx\_err4\_pkt\_cnt = 0 inbf\_exec\_cmd\_err\_cnt = 0 inbf wdata err cnt = 0inbf\_act\_tbl\_timeout\_cnt = 0 cla ipsec sn tbl parerr pkt cnt = 0 stat fifo parerr pkt cnt = 0 stat\_ag\_ram\_dbiterr\_pkt\_cnt = 0 stat\_acc\_ram\_dbiterr\_pkt\_cnt = 0 stat\_ddr\_rl\_ram\_dbiterr\_pkt cnt = 0 stat ag ram sbiterr pkt cnt = 0 stat acc ram sbiterr pkt cnt = 0 stat\_ddr\_rl\_ram\_sbiterr\_pkt\_cnt = 0  $inbs_ram_dbiterr_cnt = 0$ stat\_in\_rx\_pkt\_cnt = 0  $acc_cache_access_col_cnt = 0$ acc cache insert fail cnt = 0acc cache replace cnt = 0acc cache cpu col cnt = 0 $ddr_rx_pkt_cnt = 0$ ddr\_rl\_cache\_insert\_fail\_cnt = 0 ddr\_rl\_cache\_insert\_update\_cnt = 0 ddr read cnt = 0 $ddr_write_cnt = 0$ inbs\_rx\_request\_pkt\_cnt = 0 inbs tx response pkt cnt = 0 inbs stat collect cnt = 0inbs\_rx\_err0\_pkt\_cnt = 0 inbs rx err1 pkt cnt = 0 inbs\_rx\_err2\_pkt\_cnt = 0 inbs\_rx\_err3\_pkt\_cnt = 0 inbs\_rx\_err4\_pkt\_cnt = 0 inbs exec cmd err cnt = 0inbs stat collect timeout err cnt = 0 key\_tbl\_dbiterr\_pkt\_cnt = 0 ts\_tbl\_dbiterr\_pkt\_cnt = 0 act tbl sbiterr pkt cnt = 0 act tbl dbiterr pkt cnt = 0 module: kc25-ingress-pkt-processor, pipe: 0 ----proc\_pkt\_in\_cnt = 964 proc\_nic\_pkt\_out\_cnt = 964  $proc_egr_pkt_out_cnt = 0$ proc ilk pkt out cnt = 0proc\_cap\_be\_pkt\_out\_cnt = 0 proc\_cap\_ae\_pkt\_out\_cnt = 0 proc cap tail drop cnt = 0proc instr drop pkt cnt = 0 proc err ar drop pkt cnt = 0

```
proc_pkt_in_fifo_sbiterr pkt cnt = 0
proc_pkt_in_fifo_dbiterr_pkt_cnt = 0
proc rwe data fifo sbiterr pkt cnt = 0
proc rwe data fifo dbiterr pkt cnt = 0
proc_pkt_out_fifo_sbiterr_pkt_cnt = 0
proc_pkt_out_fifo_dbiterr_pkt_cnt = 0
proc_cap_be_pkt_fifo_sbiterr_pkt_cnt = 0
proc cap be pkt fifo dbiterr pkt cnt = 0
proc_cap_ae_pkt_fifo_sbiterr_pkt_cnt = 0
proc_cap_ae_pkt_fifo_dbiterr_pkt_cnt = 0
proc_cks_chk_tcp_udp_err_pkt_cnt = 0
proc cks chk ip err pkt cnt = 0
proc cks chk both err pkt cnt = 0
module: kc25-ingress-pkt-parser, pipe: 0
par_hi_pri_q_good_pkt_cnt = 0
par_hi_pri_q_err_pkt_cnt = 0
par_hi_pri_q_taildrop_pkt_cnt = 0
par_md_pri_q_good_pkt_cnt = 0
par md pri q err pkt cnt = 0
par_md_pri_q_taildrop_pkt_cnt = 0
par_lo_pri_q_good_pkt_cnt = 964
   _lo_pri_q_err_pkt_cnt = 0
par
par_lo_pri_q_taildrop_pkt_cnt = 0
par hi pri q sbiterr pkt cnt = 0
par_hi_pri_q_dbiterr_pkt_cnt = 0
par_md_pri_q_sbiterr_pkt_cnt = 0
par_md_pri_q_dbiterr_pkt_cnt = 0
par_lo_pri_q_sbiterr_pkt cnt = 0
par lo pri q dbiterr pkt cnt = 0
module: kc25-egress-scheduler, pipe: 0
_____
egr_rx_ingr_good_pkt_cnt = 0
egr rx octeon good pkt cnt = 0
egr rx all good pkt cnt = 0
egr_rx_ingr_err_pkt_cnt = 0
egr_rx_octeon_err_pkt_cnt = 0
egr rx ingr drop pkt cnt = 0
egr_rx_octeon_drop_pkt_cnt = 0
egr_tx_ingr_pkt_cnt = 0
egr tx octeon pkt cnt = 0
egr_tx_all_pkt_cnt = 0
egr_ingr_pktbuf_ecc_sbiterr_cnt = 0
egr_ingr_pktbuf_ecc_dbiterr_cnt = 0
egr ingr schefifo ecc sbiterr cnt = 0
egr ingr schefifo ecc dbiterr cnt = 0
egr_octeon_pktbuf_ecc_sbiterr_cnt = 0
egr_octeon_pktbuf_ecc_dbiterr_cnt = 0
egr octeon schefifo ecc sbiterr cnt = 0
egr octeon schefifo ecc dbiterr cnt = 0
_____
_____
                          show asp drop
                                            _____
Frame drop:
 Slowpath security checks failed (sp-security-failed)
                                                                         148
  FP L2 rule drop (12 acl)
                                                                         493
  Interface is down (interface-down)
                                                                           2
Last clearing: Never
```

Flow drop:

Last clearing: Never ================ show interface detail \_\_\_\_\_ Interface Ethernet1/1 "outside", is down, line protocol is down Hardware is EtherSVI, BW 1000 Mbps, DLY 10 usec Full-Duplex, 1000 Mbps MAC address 6c13.d509.5194, MTU 1500 IP address unassigned Auto-Negotiation is turned on 0 packets input, 0 bytes, 0 no buffer Received 0 broadcasts, 0 runts, 0 giants 0 input errors, 0 CRC, 0 frame, 0 overrun, 0 ignored, 0 abort 0 pause input, 0 resume input 0 packets output, 0 bytes, 0 underruns 0 pause output, 0 resume output 0 output errors, 0 collisions, 0 interface resets 0 late collisions, 0 deferred O input reset drops, O output reset drops Traffic Statistics for "outside": 0 packets input, 0 bytes 0 packets output, 0 bytes 0 packets dropped 1 minute input rate 0 pkts/sec, 0 bytes/sec 1 minute output rate 0 pkts/sec, 0 bytes/sec 1 minute drop rate, 0 pkts/sec 5 minute input rate 0 pkts/sec, 0 bytes/sec 5 minute output rate 0 pkts/sec, 0 bytes/sec 5 minute drop rate, 0 pkts/sec Control Point Interface States: Interface number is 5 Interface config status is active Interface state is not active

## show pager

要显示CLI会话的当前页面长度,即在输出暂停并显示--More--指示之前显示的行数,请使用 show pager 命令。

show pager

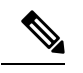

注释 不能为 threat defense CLI 设置页面长度。

| Command History | 版本  | 修改      |
|-----------------|-----|---------|
|                 | 6.1 | 引入了此命令。 |

## 示例

以下是 show pager 命令的输出示例。由于您无法在 threat defense CLI 中设置页面长度,因此输出指示没有分页程序。

> **show pager** no pager

## show packet debugs

要从数据库中检索和查看存储的调试日志,请使用 show packet debugs 命令。在某些版本中,此命 令可能带有连字符: show packet-debugs

show packet debugs [ match [ protocol ] [ source-ip ] [ source-port ] [ dest-ip ] [ dest-port ]
[ module module-id ] [ packet-id packet-id ] [ severity 0-7 ] [ time-start time ] [ time-end time
] ]

| Syntax Description | match               | 匹配为过滤连接而输入的以下一个或多个选项:源IP、目的IP、源端口、目标端口或协议。 |  |  |  |
|--------------------|---------------------|--------------------------------------------|--|--|--|
|                    | protocol            | 协议的名称。                                     |  |  |  |
|                    | source-ip           | 源 IP 地址。                                   |  |  |  |
|                    | source-port         | 源端口号。                                      |  |  |  |
|                    | dest-ip             | 目标 IP 地址。                                  |  |  |  |
|                    | dest-port           | 目标端口号。                                     |  |  |  |
|                    | module module-id    | 用于过滤调试日志的模块名称。                             |  |  |  |
|                    | packet-id packet-id | 用于过滤调试日志的唯一数据包 ID。                         |  |  |  |
|                    | severity 0-7        | 以下严重性级别之一:                                 |  |  |  |
|                    |                     | • <b>0</b> (应急) - 系统不可用                    |  |  |  |
|                    |                     | •1 (警报) - 需要立即采取措施                         |  |  |  |
|                    |                     | <ul> <li>2(严重)-严重情况</li> </ul>             |  |  |  |
|                    |                     | <ul> <li>3(错误) - 错误情况</li> </ul>           |  |  |  |
|                    |                     | <ul> <li>4(警告) - 警告情况</li> </ul>           |  |  |  |
|                    |                     | •5(通知)-正常,但重大的情况                           |  |  |  |
|                    |                     | •6(说明性)-仅信息性消息                             |  |  |  |
|                    |                     | •7(调试)-仅调试消息                               |  |  |  |
|                    | time-start time     | 返回指定开始时间之后的所有日志。                           |  |  |  |
|                    | time-end time       | 返回指定时间之前的所有日志。                             |  |  |  |

| Command History  | 版本                                           | 修改                                              |  |
|------------------|----------------------------------------------|-------------------------------------------------|--|
|                  | 6.4                                          | 引入了此命令。                                         |  |
| <br>使用指南         | - 使用 show packet debugs 命令从数据库中检索和查看存储的调试日志。 |                                                 |  |
|                  | []中的所有封<br>间戳的升序。                            | 长键字都是可选的。如果未输入特定关键字,则该关键字将被视为any。所有调试都按时<br>显示。 |  |
|                  | 示例                                           |                                                 |  |
|                  | 以下示例启                                        | 目 TCP 调试, 然后显示调试状态。                             |  |
|                  | > show packet debugs                         |                                                 |  |
| Related Commands | 命令                                           | Description                                     |  |
|                  | debug                                        | 启用调试。                                           |  |

# show parser dump

show parser dump 命令供内部或思科技术支持使用。

## show password encryption

要显示密码加密配置设置,请使用 show password encryption 命令。

## show password encryption

| Command History | 版本                                                                   | 修改                                    |  |
|-----------------|----------------------------------------------------------------------|---------------------------------------|--|
|                 | 6.1                                                                  | 引入了此命令。                               |  |
| 使用指南            | -<br>threat defense 不<br>散列。                                         | 下允许配置主密码加密,因此此命令应始终显示密码加密已禁用,并且未设置主密钥 |  |
|                 | 如果密钥已保存,则密钥散列旁边会显示"已保存"。如果没有密钥或者密钥已从运行配置中删除,<br>将会显示"Not set"而不是哈希值。 |                                       |  |
|                 | 示例                                                                   |                                       |  |
|                 | 以下定 show pa                                                          | assword encryption 而令的制击小例:           |  |

> show password encryption Password Encryption: Disabled Master key hash: Not set(saved)

I

# show path-monitoring

|                    | 要显示有关路径监控输出的信息,请使用 show path monitoring 命令。                                                                                                    |                                         |  |  |
|--------------------|----------------------------------------------------------------------------------------------------|-----------------------------------------|--|--|
|                    | show path-monitorin                                                                                                    | ng [ interface <i>name</i> ] [ detail ] |  |  |
| Syntax Description | Interfacename                                                                                                    | 显示路径监控指标的接口                             |  |  |
|                    | detail                                                                                                    | (可选)显示有关路径监控指标的详细信息。                    |  |  |
| Command Default    | 无默认行为或值。                                                                                                    |                                         |  |  |
| Command History    | 版本                                                                                                    | 修改                                      |  |  |
|                    | 7.1                                                                                                    | 引入命令是为了显示指定接口的路径监控详细信息。                 |  |  |
| 使用指南               | show path-monitorin                                                                                                    | ng命令显示指定出口接口的路径监控输出。                    |  |  |
|                    | 示例                                                                                                    |                                         |  |  |
|                    | 以下是 outside 1 接口的 show path-monitoring 命令的输出示例:                                                                                                    |                                         |  |  |
|                    | <pre>firepower# show path-monitoring interface outsidel Interface: outside1 Remote peer: 90.2.1.1 Version: 14275 Remote peer reachable: Yes RTT average: 1407 microsecond(s) Jitter: 1218 microsecond(s) Packet loss: 0% MOS: 4.40 Last updated: 1 second(s) ago</pre>                                                                                                    |                                         |  |  |
|                    | 以下是 outside 1 接口的 show path-monitoring detail 命令的输出示例:                                                                                                    |                                         |  |  |
|                    | <pre>firepower# firepower# show path-monitoring interface outsidel detail Interface: outside1 Remote peer: 90.2.1.1 Version: 14275 Remote peer reachable: Yes RTT average: 1407 microsecond(s) Jitter: 1218 microsecond(s) Packet loss: 0% MOS: 4.40 Last updated: 8 second(s) ago Internal data: Total probes sent: 418553 Total probes pending: 0 Current probes pending: 0 Current RTT sum: 51674</pre> |                                         |  |  |

| Current RTT square sum: 1 | 54410282 |      |      |
|---------------------------|----------|------|------|
| Flags: 0x2                |          |      |      |
| Current queue index: 14   |          |      |      |
| Index: 0, Timestamp:      | Ο,       | RTT: | 962  |
| Index: 1, Timestamp:      | Ο,       | RTT: | 1096 |
| Index: 2, Timestamp:      | Ο,       | RTT: | 1056 |
| Index: 3, Timestamp:      | Ο,       | RTT: | 1457 |
| Index: 4, Timestamp:      | Ο,       | RTT: | 1078 |
| Index: 5, Timestamp:      | Ο,       | RTT: | 1114 |
| Index: 6, Timestamp:      | Ο,       | RTT: | 1570 |
| Index: 7, Timestamp:      | Ο,       | RTT: | 6865 |
| Index: 8, Timestamp:      | Ο,       | RTT: | 1035 |
| Index: 9, Timestamp:      | Ο,       | RTT: | 1334 |
| Index: 10, Timestamp:     | Ο,       | RTT: | 1090 |
| Index: 11, Timestamp:     | Ο,       | RTT: | 1099 |
| Index: 12, Timestamp:     | Ο,       | RTT: | 1429 |
| Index: 13, Timestamp:     | Ο,       | RTT: | 1048 |
| Index: 14, Timestamp:     | Ο,       | RTT: | 985  |
| Index: 15, Timestamp:     | Ο,       | RTT: | 1002 |
| Index: 16, Timestamp:     | Ο,       | RTT: | 1013 |
| Index: 17, Timestamp:     | Ο,       | RTT: | 1741 |
| Index: 18, Timestamp:     | Ο,       | RTT: | 1231 |
| Index: 19, Timestamp:     | Ο,       | RTT: | 1517 |
| Index: 20, Timestamp:     | Ο,       | RTT: | 7780 |
| Index: 21, Timestamp:     | Ο,       | RTT: | 1018 |
| Index: 22, Timestamp:     | Ο,       | RTT: | 1036 |
| Index: 23, Timestamp:     | Ο,       | RTT: | 2369 |
| Index: 24, Timestamp:     | Ο,       | RTT: | 1120 |
| Index: 25, Timestamp:     | Ο,       | RTT: | 1062 |
| Index: 26, Timestamp:     | Ο,       | RTT: | 1088 |
| Index: 27, Timestamp:     | Ο,       | RTT: | 1073 |
| Index: 28, Timestamp:     | Ο,       | RTT: | 1060 |
| Index: 29, Timestamp:     | Ο,       | RTT: | 1071 |
| Index: 30, Timestamp:     | Ο,       | RTT: | 1116 |
| Index: 31, Timestamp:     | Ο,       | RTT: | 1075 |
| Index: 32, Timestamp:     | Ο,       | RTT: | 1084 |

| Related Commands | 命令           | Description  |
|------------------|--------------|--------------|
|                  | policy-route | 在接口上配置策略型路由。 |
|                  |              |              |

I

# show pclu

show pclu 命令供内部或思科技术支持使用。

# show perfmon

要显示有关设备性能的信息,请使用 show perfmon 命令。

show perfmon [detail]

| Syntax Description | detail | (可选)显示其他统计信息。这些统计信息与思科统一防火墙 MIB 的全<br>局和单一协议连接对象收集的统计信息相一致。 |
|--------------------|--------|-------------------------------------------------------------|
| Command History    | 版本     | 修改                                                          |
|                    | 6.1    | 引入了此命令。                                                     |
|                    |        |                                                             |

使用指南

**perfmon** 命令按定义的时间间隔持续显示性能统计信息。使用 **show perfmon** 命令可立即显示这些信息。

### 示例

以下是 show perfmon detail 命令的输出示例:

| <pre>&gt; show perfmon</pre> | detail     |        |           |       |
|------------------------------|------------|--------|-----------|-------|
| PERFMON STATS:               | Current    | ; ž    | Average   |       |
| Xlates                       | 0/s        |        | 0/s       |       |
| Connections                  | 0/s        |        | 0/s       |       |
| TCP Conns                    | 0/s        |        | 0/s       |       |
| UDP Conns                    | 0/s        |        | 0/s       |       |
| URL Access                   | 0/s        |        | 0/s       |       |
| URL Server Req               | 0/s        |        | 0/s       |       |
| TCP Fixup                    | 0/s        |        | 0/s       |       |
| HTTP Fixup                   | 0/s        |        | 0/s       |       |
| FTP Fixup                    | 0/s        |        | 0/s       |       |
| AAA Authen                   | 0/s        |        | 0/s       |       |
| AAA Author                   | 0/s        |        | 0/s       |       |
| AAA Account                  | 0/s        |        | 0/s       |       |
| TCP Intercept                | 0/s        |        | 0/s       |       |
| SETUP RATES:                 |            |        |           |       |
| Connections for              | : 1 minute | = 0/s; | 5 minutes | = 0/s |
| TCP Conns for 1              | . minute = | 0/s; 5 | minutes = | 0/s   |
| UDP Conns for 1              | minute =   | 0/s; 5 | minutes = | 0/s   |

| Related Commands | 命令      | Description          |  |  |
|------------------|---------|----------------------|--|--|
|                  | perfmon | 按定义的时间间隔显示详细的性能监控信息。 |  |  |

## show perfstats

要显示有关设备性能的统计信息,请使用 show perfstats 命令。

show perfstats

| Command History | 版本  | 修改      |
|-----------------|-----|---------|
|                 | 6.1 | 引入了此命令。 |

使用指南 show perfstats 命令显示检测引擎的性能信息。命令会显示可用引擎的列表,您可以选择要查看其统 计信息的引擎。然后,您会看到许多配置文件;选择要查看的内容。

这些文件对管理中心远程管理的系统有意义。对于使用本地管理器设备管理器管理的系统,这些文件通常没有内容。

如果您决定不想查看完整的文件,请使用 Crtl+C 停止显示。文件内容可能很长。

### 示例

### > show perfstats Available DEs: 1 - Primary Detection Engine (703006f4-8ff6-11e6-bb6e-8f2d5febf243) 0 - Cancel and return to CLI Select a DE to profile: 1 Available now files: 1 - /var/sf/detection\_engines/f24ce56c-8ff6-11e6-b914-515e5febf243/2016-10-13 2 - /var/sf/detection engines/f24ce56c-8ff6-11e6-b914-515e5febf243/2016-10-16 3 - /var/sf/detection\_engines/f24ce56c-8ff6-11e6-b914-515e5febf243/2016-10-11 4 - /var/sf/detection engines/f24ce56c-8ff6-11e6-b914-515e5febf243/2016-10-15 5 - /var/sf/detection engines/f24ce56c-8ff6-11e6-b914-515e5febf243/2016-10-14 6 - /var/sf/detection engines/f24ce56c-8ff6-11e6-b914-515e5febf243/2016-10-12 7 - /var/sf/detection\_engines/f24ce56c-8ff6-11e6-b914-515e5febf243/instance-1/now 0 - Cancel and return to DE selection Select a now file: 7 Mon Oct 17 00:05:00 2016 Pkts Recv: 162 Pkts Drop: 0 Block Verdicts: 0 Mbits/Sec: 0.001 Drop Rate: 0% Alerts/Sec: 0 Total Alerts/Sec: 0 (... remaining content truncated...)

## show pim bsr-router

要显示引导路由引导程序 (BSR) 信息,请使用 show pim bsr-router 命令。

### show pim bsr-router

| Command History | 版本  | 修改      |
|-----------------|-----|---------|
|                 | 6.1 | 引入了此命令。 |

### 示例

以下是 show pim bsr-router 命令的输出示例:

#### > show pim bsr-router

PIMv2 Bootstrap information This system is a candidate BSR Candidate BSR interface GigabitEthernet0/0 is down - BSR messages not originated Candidate RP: 4.4.4.1(GigabitEthernet0/0), GigabitEthernet0/0 is down - not advertised

## show pim df

要显示汇聚点(RP)或接口的双向 DF"优胜者",请使用 show pim df 命令。

 show pim df [winner] [rp\_address | interface\_name]

 Syntax Description
 rp\_address

 rp\_address
 可以是以下各项之一:

 • RP 的名称,如域名系统 (DNS) 主机表中所定义。

 • RP 的 IP 地址。这是采用四点分十进制符号的组播 IP 地址。

 interface\_name
 物理或逻辑接口名称。

 winner
 (可选)显示每个 RP 的每个接口在 DF 选定中的获胜者。

 Command History
 版本
 修改

 6.1
 引入了此命令。

使用指南

此命令还显示适用于 RP 的优胜衡量标准。

### 示例

以下是 show pim df 命令的输出示例:

#### > show pim df

| Kr Incertace                                                                                                   |                                                                  | NCCLICS                                          |
|----------------------------------------------------------------------------------------------------|------------------------------------------------------------------|--------------------------------------------------|
| 172.16.1.3 Loopback3<br>172.16.1.3 Loopback2<br>172.16.1.3 Loopback1<br>172.16.1.3 inside<br>172.16.1.3 inside | 172.17.3.2<br>172.17.2.2<br>172.17.1.2<br>10.10.2.3<br>10.10.1.2 | <pre>[110/2] [110/2] [110/2] [0/0] [110/2]</pre> |

## show pim group-map

要显示组到协议的映射表,请使用 show pim group-map 命令。

|                    | show pim group-m                     | show pim group-map [info-source   rp-timers] [group]                                                                                    |  |  |  |
|--------------------|--------------------------------------|----------------------------------------------------------------------------------------------------|--|--|--|
| Syntax Description | group                                | (可选)可以是以下各项之一:                                                                                                    |  |  |  |
|                    |                                      | •组播组的名称,如 DNS 主机表中所定义。                                                                                                    |  |  |  |
|                    |                                      | • 组播组的 IPv4 或 IPV6 地址。                                                                                                    |  |  |  |
|                    | info-source                          | (可选)显示组范围信息源。                                                                                                    |  |  |  |
|                    | rp-timers                            | (可选)显示组到 RP 映射的正常运行时间和到期计时器。                                                                                                    |  |  |  |
| Command Default    | 显示所有组的组-协                            | ▶议映射。                                                                                                    |  |  |  |
| Command History    | 版本                                   | 修改                                                                                                    |  |  |  |
|                    | 6.1                                  | 引入了此命令。                                                                                                    |  |  |  |
|                    | 此命令显示 RP 的/                          | 所有组协议地址映射。在设备上从不同的客户端获知映射。                                                                                                    |  |  |  |
|                    | 在设备上实施 PIM<br>除。SSM 组范围也<br>定义)也会从稀疏 | 会在映射表中填充各种特殊条目。自动 RP 组范围会从稀疏模式组范围中专门排<br>不属于稀疏模式范围。链路本地组播组(224.0.0.0至224.0.0.225,由224.0.0./24<br>模式组范围中排除。最后一个条目使用给定 RP 在稀疏模式下显示所有剩余的组。 |  |  |  |

### 示例

以下是 show pim group-map 命令的输出示例:

| > show pim group | -map  |               |            |                          |
|------------------|-------|---------------|------------|--------------------------|
| Group Range      | Proto | Client Groups | RP address | Info                     |
|                  |       |               |            |                          |
| 224.0.1.39/32*   | DM    | static l      | 0.0.0.0    |                          |
| 224.0.1.40/32*   | DM    | static 1      | 0.0.0.0    |                          |
| 224.0.0.0/24*    | NO    | static O      | 0.0.0.0    |                          |
| 232.0.0.0/8*     | SSM   | config 0      | 0.0.0.0    |                          |
| 224.0.0.0/4*     | SM    | autorp 1      | 10.10.2.2  | RPF: POS01/0/3,10.10.3.2 |
|                  |       |               |            |                          |

在行1和行2中,自动RP组范围会从稀疏模式组范围中专门排除。

在行 3 中,链路本地组播组(224.0.0.0 至 224.0.0.255,由 224.0.0.0/24 定义)也会从稀疏模 式组范围中排除。

在行4中, PIM 源特定组播 (PIM-SSM) 组范围映射到 232.0.0.0/8。

最后一个条目显示,所有剩余的组都处于稀疏模式并映射到 RP 10.10.3.2。

## show pim interface

要显示 PIM 的接口特定信息,请使用 show pim interface 命令。

show pim interface [interface\_name | state-off | state-on]

| Syntax Description | interface_name | (可选)接口的名称。包含此参数会限制向指定接口显示的信息。 |
|--------------------|----------------|-------------------------------|
|                    | state-off      | (可选)显示禁用了 PIM 的接口。            |
|                    | state-on       | (可选)显示启用了 PIM 的接口。            |
|                    |                |                               |

Command Default 如果不指定接口,将会显示所有接口的 PIM 信息。

| Command History | 版本  | 修改      |
|-----------------|-----|---------|
|                 | 6.1 | 引入了此命令。 |

使用指南 threat defense 设备本身就是 PIM 邻居。因此,此命令的输出中的"邻居数"列显示的邻居数会比实 际邻居数大 1。

### 示例

以下示例展示内部接口的 PIM 信息:

| > show pim | interface | inside |       |        |       |            |
|------------|-----------|--------|-------|--------|-------|------------|
| Address    | Interface | Ver/   | Nbr   | Query  | DR    | DR         |
|            |           | Mode   | Count | Intvl  | Prior |            |
| 172.16.1.4 | inside    | v2/S   | 2     | 100 ms | 1     | 172.16.1.4 |

# show pim join-prune statistic

clear pim counters

|                    | 要显示 PIM 加入/删除汇聚统计信息,请使用 show pim join-prune statistic 命令。        |                                         |                          |        |                         |         |         |  |
|--------------------|------------------------------------------------------------------|-----------------------------------------|--------------------------|--------|-------------------------|---------|---------|--|
|                    | show pim join-prune s                                            | statistic                               | [interfa                 | ce_nam | <i>e</i> ]              |         |         |  |
| Syntax Description | interface_name                                                   | (可选)接口的名称。包含此参数会限制向指定接口显示的信息。           |                          |        |                         |         | 口显示的信息。 |  |
| Command Default    | 如果不指定接口,此命令将会显示所有接口的联接/修剪统计信息。                                   |                                         |                          |        |                         |         |         |  |
| Command History    | <br>版本                                                           | 修改                                      | ۲.                       |        |                         |         |         |  |
|                    | 6.1                                                              | 引)                                      | 、了此命                     | 令。     |                         |         |         |  |
|                    | 使用 clear pim counters 命令清除 PIM 加入/删除统计信息。                        |                                         |                          |        |                         |         |         |  |
|                    | 示例                                                               |                                         |                          |        |                         |         |         |  |
|                    | 以下是 show pim join-prune statistic 命令的输出示例:                       |                                         |                          |        |                         |         |         |  |
|                    | > <b>show pim join-prum</b><br>PIM Average Join/Pru<br>Interface | <b>ne stati</b><br>ine Aggi<br>Fransmit | s <b>tic</b><br>regation | for la | ast (1K/10K<br>Received | /50K) p | packets |  |
|                    | inside                                                           | 0 /                                     | 0 /                      | 0      | 0 /                     | 0 /     | 0       |  |
|                    | GigabitEthernet1                                                 | 0 /                                     | 0 /                      | 0      | 0 /                     | 0 /     | 0       |  |
|                    | Ethernet0                                                        | 0 /                                     | 0 /                      | 0      | 0 /                     | 0 /     | 0       |  |
|                    | Ethernet3                                                        | 0 /                                     | 0 /                      | 0      | 0 /                     | 0 /     | U       |  |
|                    | GigabitEthernet0<br>Ethernet2                                    | 0 /                                     | 0 /                      | 0      | 0 /                     | 0 /     | 0       |  |
| Related Commands   |                                                                  | Des                                     | cription                 |        |                         |         |         |  |

清除 PIM 流量计数器。

## show pim neighbor

 要显示 PIM 邻居表中的条目,请使用 show pim neighbor 命令。

 show pim neighbor [count | detail] [interface]

 Syntax Description

 interface
 (可选)接口的名称。包含此参数会限制向指定接口显示的信息。

 count
 (可选)显示 PIM 邻居总数以及每个接口的 PIM 邻居数。

 detail
 (可选)显示通过上游检测问候选项获知的邻居的其他地址。

修改

引入了此命令。

Command History

使用指南

此命令用于确定路由器通过 PIM 问候消息获知的 PIM 邻居。此外,此命令还指明哪个接口是指定路 由器 (DR) 以及邻居何时能够双向运行。

threat defense 设备本身就是 PIM 邻居。因此, threat defense 接口会显示在此命令的输出中。 threat defense 设备的 IP 地址旁边带有一个星号。

### 示例

版本

6.1

以下是 show pim neighbor 命令的输出示例:

#### > show pim neighbor inside

| Neighbor Address | Interface | Uptime   | Expires  | DR | pri  | Bidir |
|------------------|-----------|----------|----------|----|------|-------|
| 10.10.1.1        | inside    | 03:40:36 | 00:01:41 | 1  |      | В     |
| 10.10.1.2*       | inside    | 03:41:28 | 00:01:32 | 1  | (DR) | В     |

# show pim range-list

要显示 PIM 的范围列表信息,请使用 show pim range-list 命令。

show pim range-list [config] [rp\_address]

| Syntax Description | config                                                         | 显示 PIM CLI 范围列表信息。                                                                 |  |  |  |
|--------------------|----------------------------------------------------------------|------------------------------------------------------------------------------------|--|--|--|
|                    | rp_address                                                     | 可以是以下各项之一:                                                                         |  |  |  |
|                    |                                                                | •汇聚点 (RP) 的名称,如域名系统 (DNS) 主机表中所定义。                                                 |  |  |  |
|                    |                                                                | • RP 的 IP 地址。这是采用四点分十进制符号的组播 IP 地址。                                                |  |  |  |
| Command History    | 版本                                                             | 修改                                                                                 |  |  |  |
|                    | 6.1                                                            | 引入了此命令。                                                                            |  |  |  |
|                    | 此命令用于确定组                                                       | 映射的组播转发模式。此命令的输出还指明范围的集合点(RP)地址(如果适用)。                                             |  |  |  |
|                    | 示例                                                             |                                                                                    |  |  |  |
|                    | 以下是 show pim ı                                                 | range-list 命令的输出示例:                                                                |  |  |  |
|                    | > <b>show pim range</b><br>config SSM Exp: 1<br>230.0.0.0/8 Up | -list<br>never Src: 0.0.0.0<br>: 03:47:09                                          |  |  |  |
|                    | config BD RP: 172<br>239.0.0.0/8 Up<br>config BD RP: 172       | 2.16.1.3 Exp: never Src: 0.0.0.0<br>: 03:47:16<br>2.18.1.6 Exp: never Src: 0.0.0.0 |  |  |  |
|                    | 239.100.0.0/16<br>config SM RP: 17                             | Up: 03:47:10<br>2.18.2.6 Exp: never Src: 0.0.0.0                                   |  |  |  |

235.0.0.0/8 Up: 03:47:09

| Related Commands | 命令                 | Description              |  |
|------------------|--------------------|--------------------------|--|
|                  | show pim group-map | 显示组到 PIM 模式的映射和活动 RP 信息。 |  |

## show pim topology

|                    | 要显示 PIM 拓扑表       | E信息,请使用 show pim topology 命令。                      |
|--------------------|-------------------|----------------------------------------------------|
|                    | show pim topology | [reserved   route-count [detail]   group [source]] |
| Syntax Description | reserved          | 显示保留组的 PIM 拓扑表信息。                                  |
|                    | route-count       | 显示 PIM 拓扑表中的路由数量。                                  |
|                    | detail            | (可选)显示每个组更详细的计数信息。                                 |
|                    | group             | (可选)可以是以下各项之一:                                     |
|                    |                   | •组播组的名称,如 DNS 主机表中所定义。                             |
|                    |                   | • 组播组的 IPv4 或 IPV6 地址。                             |
|                    | source            | (可选)可以是以下各项之一:                                     |
|                    |                   | •组播源的名称,如 DNS 主机表中所定义。                             |
|                    |                   | • 组播源的 IPv4 或 IPV6 地址。                             |

**Command Default** 显示所有组和源的拓扑信息。

| Command History | 版本  | 修改      |
|-----------------|-----|---------|
|                 | 6.1 | 引入了此命令。 |

使用指南 使用 PIM 拓扑表可显示给定组、(\*, G)、(S, G) 和 (S, G)RPT (它们分别有自己的接口列表)的各个 条目。

PIM 通过 MRIB 传达这些条目的内容; MRIB 是组播路由协议(例如 PIM)、本地成员协议(例如 互联网组管理协议 [IGMP])和系统的组播转发引擎之间的通信中介。

MRIB 显示对于给定 (S, G) 条目应在哪个接口接收数据包以及应在哪个接口转发数据包。此外,在 转发过程中会使用组播转发信息库 (MFIB) 表,以决定每个数据包的转发操作。

注释 有关转发信息,请使用 show mfib route 命令。

## 示例

以下是 show pim topology 命令的输出示例:

```
> show pim topology
IP PIM Multicast Topology Table
Entry state: (*/S,G) [RPT/SPT] Protocol Uptime Info
Entry flags: KAT - Keep Alive Timer, AA - Assume Alive, PA - Probe Alive,
   RA - Really Alive, LH - Last Hop, DSS - Don't Signal Sources,
    RR - Register Received, SR
(*,224.0.1.40) DM Up: 15:57:24 RP: 0.0.0.0
JP: Null(never) RPF: ,0.0.0.0 Flags: LH DSS
  outside
                     15:57:24 off LI LH
(*,224.0.1.24) SM Up: 15:57:20 RP: 0.0.0.0
JP: Join(00:00:32) RPF: ,0.0.0.0 Flags: LH
                    15:57:20 fwd LI LH
 outside
(*,224.0.1.60) SM Up: 15:57:16 RP: 0.0.0.0
JP: Join(00:00:32) RPF: ,0.0.0.0 Flags: LH
 outside
                     15:57:16 fwd LI LH
```

以下是 show pim topology reserved 命令的输出示例:

```
> show pim topology reserved
IP PIM Multicast Topology Table
Entry state: (*/S,G)[RPT/SPT] Protocol Uptime Info
Entry flags: KAT - Keep Alive Timer, AA - Assume Alive, PA - Probe Alive,
   RA - Really Alive, LH - Last Hop, DSS - Don't Signal Sources,
    RR - Register Received, SR - Sending Registers, E - MSDP External,
   DCC - Don't Check Connected
Interface state: Name, Uptime, Fwd, Info
Interface flags: LI - Local Interest, LD - Local Disinterest,
    II - Internal Interest, ID - Internal Disinterest,
   LH - Last Hop, AS - Assert, AB - Admin Boundary
(*,224.0.0.1) L-Local Up: 00:02:26 RP: 0.0.0.0
JP: Null(never) RPF: ,0.0.0.0 Flags:
                     00:02:26 off II
  outside
(*,224.0.0.3) L-Local Up: 00:00:48 RP: 0.0.0.0
JP: Null(never) RPF: ,0.0.0.0 Flags:
 inside
                     00:00:48 off II
```

以下是 show pim topology route-count 命令的输出示例:

```
> show pim topology route-count
PIM Topology Table Summary
No. of group ranges = 5
No. of (*,G) routes = 0
No. of (S,G) routes = 0
No. of (S,G)RPT routes = 0
```

| Related Commands | 命令              | Description |
|------------------|-----------------|-------------|
|                  | show mrib route | 显示 MRIB 表。  |

# show pim traffic

要显示 PIM 流量计数器,请使用 show pim traffic 命令。

show pim traffic

| Command History | 版本  | 修改      |
|-----------------|-----|---------|
|                 | 6.1 | 引入了此命令。 |

使用指南

使用 clear pim counters 命令清除 PIM 流量计数器。

### 示例

以下是 show pim traffic 命令的输出示例:

#### > show pim traffic

PIM Traffic Counters Elapsed time since counters cleared: 3d06h

|                                | Received     | Sent |
|--------------------------------|--------------|------|
| Valid PIM Packets              | 0            | 9485 |
| Hello                          | 0            | 9485 |
| Join-Prune                     | 0            | 0    |
| Register                       | 0            | 0    |
| Register Stop                  | 0            | 0    |
| Assert                         | 0            | 0    |
| Bidir DF Election              | 0            | 0    |
|                                |              |      |
| Errors:                        |              |      |
| Malformed Packets              |              | 0    |
| Bad Checksums                  |              | 0    |
| Send Errors                    |              | 0    |
| Packet Sent on Loopback Errors |              | 0    |
| Packets Received on PIM-disabl | ed Interface | 0    |
| Packets Received with Unknown  | PIM Version  | 0    |

| Related Commands | 命令                 | Description   |
|------------------|--------------------|---------------|
|                  | clear pim counters | 清除 PIM 流量计数器。 |

# show pim tunnel

要显示有关 PIM 隧道接口的信息,请使用 show pim tunnel 命令。

show pim tunnel [interface\_name]

| Syntax Description | interface_nam                                                                                  | ne                   | (可选)接口的名称。包含此参数会限制向指定接口显示的信息。 |  |  |
|--------------------|------------------------------------------------------------------------------------------------|----------------------|-------------------------------|--|--|
| Command Default    | 如果不指定接                                                                                         | 口,此命令                | 会显示所有接口的 PIM 隧道信息。            |  |  |
| Command History    | 版本                                                                                             |                      | 修改                            |  |  |
|                    | 6.1                                                                                            |                      | 引入了此命令。                       |  |  |
| 使用指南               | - PIM 注册数据包通过虚拟封装隧道接口从源第一跳 DR 路由器发送到交汇点 (RP)。在 RP 上,虚拟解封隧道用于代表 PIM 注册数据包的接收接口。此命令显示这两种接口的隧道信息。 |                      |                               |  |  |
|                    | 注册隧道是通过共享树从源发送到 RP 以供分布的(PIM 注册消息中的)封装组播数据包。注册仅适用于 SM,而不适用于 SSM 和双向 PIM。                       |                      |                               |  |  |
|                    | 示例                                                                                             |                      |                               |  |  |
|                    | 以下是 show pim tunnel 命令的输出示例:                                                                   |                      |                               |  |  |
|                    | > show pim tu                                                                                  | unnel                |                               |  |  |
|                    | Interface                                                                                      | RP Addre             | ess Source Address            |  |  |
|                    | Encapstunne<br>Decapstunne                                                                     | 10 10.1.<br>10 10.1. | 1.1 10.1.1.1<br>1.1 -         |  |  |
| Related Commands   | 命令                                                                                             |                      | Description                   |  |  |
|                    | show pim top                                                                                   | ology                | □ 显示 PIM 拓扑表。                 |  |  |

show p - show r

# show policy-list

要显示有关已配置的策略列表和策略列表条目的信息,请使用 show policy-list 命令。

show policy-list [policy\_list\_name]

| Syntax Description | policy_list_name (可选)显示有关指定策略列表的信息。                       |                                                                |  |  |  |
|--------------------|-----------------------------------------------------------|----------------------------------------------------------------|--|--|--|
| Command History    | 版本                                                        |                                                                |  |  |  |
|                    | 6.1                                                       | 引入了此命令。                                                        |  |  |  |
|                    | 策略列表在 BGP 路由中用作路由地图的匹配条件。                                 |                                                                |  |  |  |
|                    | 示例                                                        |                                                                |  |  |  |
|                    | 以下是 show policy-list 命令的输出示例:                             |                                                                |  |  |  |
|                    | > show policy-                                            | list                                                           |  |  |  |
|                    | policy-list po<br>Match clause<br>ip address              | plicy_list_2 permit<br>es:<br>g prefix-lists: prefix_1         |  |  |  |
|                    | policy-list po<br>Match clause<br>ip address<br>interface | plicy_list_1 permit<br>es:<br>; (access-lists): test<br>inside |  |  |  |

# show policy-route

要显示基于策略的路由配置,请使用 show policy-route 命令。

### show policy-route

**Command History** 

| 版本  | 修改      |
|-----|---------|
| 6.1 | 引入了此命令。 |

### 示例

以下是 show policy-route 命令的输出示例:

> show policy-route
Interface Route map
GigabitEthernet0/0 equal-access

## show port-channel

要以详细的单行摘要形式显示 EtherChannel 信息,或显示端口和端口通道信息,请使用 show port-channel 命令。

show port-channel [channel\_group\_number] [brief | detail | port | protocol | summary]

| Syntax Description | brief                                                                                                    | (默认设置)显示简要信息。                                          |  |
|--------------------|----------------------------------------------------------------------------------------------------|--------------------------------------------------------|--|
|                    | channel_group_number                                                                                            | (可选)指定 EtherChannel 通道组编号(介于1到48之间)并且仅显示<br>有关此通道组的信息。 |  |
|                    | detail                                                                                                    | (可选)显示详细信息。                                            |  |
|                    | port                                                                                                    | (可选)显示每个接口的信息。                                         |  |
|                    | protocol                                                                                                    | (可选)显示 EtherChannel 协议,例如 LACP(如果已启用)。                 |  |
|                    | summary                                                                                                    | (可选)显示端口通道摘要。                                          |  |
| Command Default    | _<br>默认值为 brief。                                                                                                |                                                        |  |
| Command History    | 版本                                                                                                    | 修改                                                     |  |
|                    | 6.1                                                                                                    | 引入了此命令。                                                |  |
|                    | 示例                                                                                                    |                                                        |  |
|                    | 以下是 show port-channel 命令的输出示例:                                                                                  |                                                        |  |
|                    | <pre>&gt; show port-channel     Channel-group listing:    </pre>                                                |                                                        |  |
|                    | Group: 1                                                                                                    |                                                        |  |
|                    | Ports: 3 Maxports = 16<br>Port-channels: 1 Max Port-channels = 48<br>Protocol: LACP/ active<br>Minimum Links: 1 |                                                        |  |

以下是 show port-channel summary 命令的输出示例:

```
> show port-channel summary
```

Maximum Bundle: 8 Load balance: src-dst-ip

```
Number of channel-groups in use: 1
Group Port-channel Protocol Ports
```
I

| +<br>1 Po                                                                                                    | 1                                                               | LACP                                       | Gi3/1 Gi3,                    | /2 Gi3/3             |                        |                               |                         |
|----------------------------------------------------------------------------------------------------|-----------------------------------------------------------------|--------------------------------------------|-------------------------------|----------------------|------------------------|-------------------------------|-------------------------|
| 以下是 sh                                                                                                    | 以下是 show port-channel detail 命令的输出示例:                           |                                            |                               |                      |                        |                               |                         |
| > show po<br>C<br>-                                                                                                    | > show port-channel detail<br>Channel-group listing:            |                                            |                               |                      |                        |                               |                         |
| Group: 1                                                                                                    | _                                                               |                                            |                               |                      |                        |                               |                         |
| Ports: 3<br>Port-chan<br>Protocol:<br>Minimum L<br>Maximum B<br>Load bala                                                               | Maxpor<br>nels: 1<br>LACP/ a<br>inks: 1<br>undle: 8<br>nce: src | ts = 16<br>Max Port-ch<br>ctive<br>-dst-ip | annels = 48                   |                      |                        |                               |                         |
| Po                                                                                                    | rts in t                                                        | he group:                                  |                               |                      |                        |                               |                         |
| Port: Gi3                                                                                                    | /1                                                              |                                            |                               |                      |                        |                               |                         |
| Port stat<br>Channel g<br>Port-chan                                                                                                    | e = b<br>roup =<br>nel = P                                      | ndl<br>1 1<br>01                           | Mode = LACP/ a                | ctive                |                        |                               |                         |
| Flags: S<br>A                                                                                                    | - Devic<br>- Devic                                              | e is sendin<br>e is in act                 | g Slow LACPDUs<br>ive mode.   | F - Dev.<br>P - Dev. | ice is so<br>ice is in | ending fast :<br>n passive mo | LACPDUs.<br>de.         |
| Local inf                                                                                                    | ormation                                                        | :                                          | LACP port                     | Admin                | Oper                   | Port                          | Port                    |
| Port                                                                                                    | Flags                                                           | State                                      | Priority                      | Key                  | Кеу                    | Number                        | State                   |
| Gi3/1                                                                                                    | SA                                                              | bndl                                       | 32768                         | 0x1                  | 0x1                    | 0x302                         | 0x3d                    |
| Partner's<br>Port                                                                                                    | informa<br>Partner<br>Flags                                     | tion:<br>Partner<br>State                  | LACP Partner<br>Port Priority | Partner<br>Admin Key | Partner<br>Oper Kej    | Partner<br>y Port Numbe       | Partner<br>r Port State |
| Gi3/1                                                                                                    | SA                                                              | bndl                                       | 32768                         | 0x0                  | 0x1                    | 0x306                         | 0x3d                    |
| Port: Gi3                                                                                                    | /2                                                              |                                            |                               |                      |                        |                               |                         |
| Port state = bndl<br>Channel group = 1 Mode = LACP/ active<br>Port-channel = Pol                                                        |                                                                 |                                            |                               |                      |                        |                               |                         |
| Flags: S - Device is sending Slow LACPDUSF - Device is sending fast LACPDUS.A - Device is in active mode.P - Device is in passive mode. |                                                                 |                                            |                               |                      |                        |                               |                         |
| Local inf                                                                                                    | ormation                                                        | :                                          | LACP port                     | Admin                | Oper                   | Port                          | Port                    |
| Port                                                                                                    | Flags                                                           | State                                      | Priority                      | Key                  | Кеу                    | Number                        | State                   |
| Gi3/2                                                                                                    | SA                                                              | bndl                                       | 32768                         | 0x1                  | 0x1                    | 0x303                         | 0x3d                    |
| Partner's<br>Port                                                                                                    | informa<br>Partner<br>Flags                                     | tion:<br>Partner<br>State                  | LACP Partner<br>Port Priority | Partner<br>Admin Key | Partner<br>Oper Ke     | Partner<br>y Port Numbe       | Partner<br>r Port State |
| Gi3/2                                                                                                    | SA SA                                                           | bndl                                       | 32768                         | 0x0                  | 0x1                    | 0x303                         | 0x3d                    |

```
Port: Gi3/3
_____
Port state = bndl
Channel group = 1
                   Mode = LACP/ active
Port-channel = Pol
Flags: S - Device is sending Slow LACPDUS \; F - Device is sending fast LACPDUs.
     A - Device is in active mode. P - Device is in passive mode.
Local information:
LACP port Admin Oper Port Port
Port Flags State Priority Key Key Number State
_____
      -----
                                _____
                                     ------
Gi3/3 SA bndl 32768 0x1 0x1 0x304 0x3d
Partner's information:
    Partner Partner LACP Partner Partner Partner Partner Partner
Flags State Port Priority Admin Key Oper Key Port Number Port State
Port
_____
Gi3/3 SA bndl 32768 0x0 0x1 0x302 0x3d
```

### 以下是 show port-channel port 命令的输出示例:

```
> show port-channel port
     Channel-group listing:
     _____
Group: 1
_____
    Ports in the group:
    -----
Port: Gi3/1
_____
Port state = bndl
Channel group = 1
                    Mode = LACP/ active
Port-channel = Pol
Flags: S - Device is sending Slow LACPDUS F - Device is sending fast LACPDUS.
    A - Device is in active mode. P - Device is in passive mode.
Local information:
LACP port Admin Oper Port Port
Port Flags State Priority Key Key Number State
_____
Gi3/1 SA bndl
                    32768
                              0x1
                                     0x1 0x302
                                                    0x3d
Partner's information:
      Partner Partner LACP Partner Partner Partner Partner
                                                     Partner
     Flags State Port Priority Admin Key Oper Key Port Number Port State
Port
_____
Gi3/1 SA bndl 32768 0x0 0x1 0x306 0x3d
Port: Gi3/2
_____
Port state = bndl
Channel group = 1
                  Mode = LACP/ active
Port-channel = Po1
Flags: S - Device is sending Slow LACPDUS F - Device is sending fast LACPDUs.
     A - Device is in active mode. P - Device is in passive mode.
Local information:
```

| Port                                   | Flags                        | State                        | LACP port<br>Priority         | Admin<br>Key         | Oper<br>Key            | Port<br>Number                 | Port<br>State         |
|----------------------------------------|------------------------------|------------------------------|-------------------------------|----------------------|------------------------|--------------------------------|-----------------------|
| Gi3/2                                  | SA                           | bndl                         | 32768                         | 0x1                  | 0x1                    | 0x303                          | 0x3d                  |
| Partner's<br>Port                      | informa<br>Partner<br>Flags  | tion:<br>Partner<br>State    | LACP Partner<br>Port Priority | Partner<br>Admin Key | Partner<br>Oper Key    | Partner<br>Port Number         | Partner<br>Port State |
| Gi3/2                                  | SA                           | bndl                         | 32768                         | 0x0                  | 0x1                    | 0x303                          | 0x3d                  |
| Port: Gi3,                             | /3                           |                              |                               |                      |                        |                                |                       |
| Port state<br>Channel gi<br>Port-chann | e = bi<br>roup =<br>nel = Po | ndl<br>1 N<br>pl             | Mode = LACP/ ac               | ctive                |                        |                                |                       |
| Flags: S<br>A                          | - Device<br>- Device         | e is sending<br>e is in act: | g Slow LACPDUs<br>ive mode.   | F - Devi<br>P - Devi | ice is se<br>ice is ir | ending fast I<br>n passive mod | LACPDUs.<br>le.       |
| Local info                             | ormation                     | :                            |                               |                      |                        |                                |                       |
| Port                                   | Flags                        | State                        | LACP port<br>Priority         | Admin<br>Key         | Oper<br>Key            | Port<br>Number                 | Port<br>State         |
| Gi3/3                                  | SA                           | bndl                         | 32768                         | 0x1                  | 0x1                    | 0x304                          | 0x3d                  |
| Partner's<br>Port                      | informa<br>Partner<br>Flags  | tion:<br>Partner<br>State    | LACP Partner<br>Port Priority | Partner<br>Admin Key | Partner<br>Oper Key    | Partner<br>Port Number         | Partner<br>Port State |
| Gi3/3                                  | SA                           | bndl                         | 32768                         | 0x0                  | 0x1                    | 0x302                          | 0x3d                  |

以下是 show port-channel protocol 命令的输出示例:

```
> show port-channel protocol
        Channel-group listing:
        Group: 1
-----
Protocol: LACP
```

| Related Commands | 命令                             | Description                            |
|------------------|--------------------------------|----------------------------------------|
|                  | show lacp                      | 显示 LACP 信息(例如流量统计信息)、系统标识符和邻居详细<br>信息。 |
|                  | show port-channel load-balance | 显示端口通道负载均衡信息以及为给定的一组参数选择的散列结果和成员接口。    |

### show port-channel load-balance

对于 EtherChannel,要显示当前的端口信道负载平衡算法,或者要查看为给定参数集选择的成员接口,请使用 show port-channel load-balance 命令。

show port-channel channel\_group\_number load-balance [hash-result {{ip | ipv6 | mac | l4port | mixed} parameters | vlan-only number}]

| Syntax Description | channel_group_number | 指定 EtherChannel 信道组编号(1 到 48)。                                                               |
|--------------------|----------------------|----------------------------------------------------------------------------------------------|
|                    | hash-result          | (可选)显示在为当前负载平衡算法输入的散列值之后选择的成员接口。                                                             |
|                    | ip                   | (可选)指定 IPv4 数据包参数。                                                                           |
|                    | ipv6                 | (可选)指定 IPv6 数据包参数。                                                                           |
|                    | l4port               | (可选)指定端口数据包参数。                                                                               |
|                    | mac                  | (可选)指定 MAC 地址数据包参数。                                                                          |
|                    | mixed                | (可选)指定 IP 或 IPv6 参数的组合以及端口和/或 VLAN ID。                                                       |
|                    | parameters           | (可选)数据包参数(取决于类型)。例如,对于 ip,可以指定源 IP 地址、目标 IP 地址和/或 VLAN ID。                                   |
|                    | vlan-only number     | (可选)指定数据包的 VLAN ID,范围为 0-4095。                                                               |
| Command History    |                      | 修改                                                                                           |
|                    | 6.1                  | 引入了此命令。                                                                                      |
| 使用指南               |                      | 数据包的源 IP 地址和目标 IP 地址 (src-dst-ip) 来均衡接口上的数据包负载。<br>负载平衡算法;如果与 hash-result 关键字结合使用,此命令还可以测试将为 |

使用此命令可查看当面负载平衡算法;如果与 hash-result 关键字结合使用,此命令还可以测试将为带有给定参数的数据包选择哪个成员接口。此命令仅测试当前负载平衡算法。例如,如果算法是src-dst-ip,请输入 IPv4 或 IPv6 源 IP 地址和目标 IP 地址。如果您输入当前算法没有使用的其他参数,这些参数将被忽略,且当前算法实际使用的而您没有输入的值将会默认为 0。例如,如果算法是 vlan-src-ip,请输入:

show port-channel 1 load-balance hash-result ip source 10.1.1.1 vlan 5

如果您输入以下内容,则 vlan-src-ip 算法会假设使用的是源 IP 地址 0.0.0.0 和 VLAN 0,并会忽略您 输入的值:

show port-channel 1 load-balance hash-result 14port source 90 destination 100

### 示例

以下是 show port-channel 1 load-balance 命令的输出示例:

```
> show port-channel 1 load-balance
EtherChannel Load-Balancing Configuration:
    src-dst-ip
EtherChannel Load-Balancing Addresses UsedPer-Protocol:
Non-IP: Source XOR Destination MAC address
IPv4: Source XOR Destination IP address
IPv6: Source XOR Destination IP address
```

以下是 show port-channel 1 load-balance hash-result 命令的输出示例,其中输入的参数与当前算法 (src-dst-ip) 匹配:

> show port-channel 1 load-balance hash-result ip source 10.1.1.1 destination 10.5.5.5
Would select GigabitEthernet2/1 based on algorithm src-dst-ip

以下是 show port-channel 1 load-balance hash-result 命令的输出示例,其中输入的参数与当前算法 (src-dst-ip) 不匹配,且使用的散列值为 0:

> show port-channel 1 load-balance hash-result 14port source 5
Would select GigabitEthernet3/2 of Port-channel1 based on algorithm src-dst-ip

| Related Commands | 命令                | Description                                    |
|------------------|-------------------|------------------------------------------------|
|                  | show lacp         | 显示 LACP 信息(例如流量统计信息)、系统标识符和邻居详细信息。             |
|                  | show port-channel | 在详细的单行摘要表单中显示 EtherChannel 信息。此命令还显示端口和端口信道信息。 |

### show power inline

对于带 PoE 接口的型号,使用 show power inline 命令显示接口的电源状态。

注释 仅支持 Firepower 1010。

### show power inline

| Command History | 版本  | 修改      |
|-----------------|-----|---------|
|                 | 6.5 | 引入了此命令。 |

使用指南

可以使用 PoE 接口连接需要电源的设备,例如 IP 电话或无线接入点。对于 Firepower 1010,以太网 1/7 和 1/8 支持 PoE+。

### 示例

>

以下是 Firepower 1010 的 show power inline 命令的输出示例:

| show power in: | line  |       |              |             |
|----------------|-------|-------|--------------|-------------|
| Interface      | Power | Class | Current (mA) | Voltage (V) |
|                |       |       |              |             |
| Ethernet1/1    | n/a   | n/a   | n/a          | n/a         |
| Ethernet1/2    | n/a   | n/a   | n/a          | n/a         |
| Ethernet1/3    | n/a   | n/a   | n/a          | n/a         |
| Ethernet1/4    | n/a   | n/a   | n/a          | n/a         |
| Ethernet1/5    | n/a   | n/a   | n/a          | n/a         |
| Ethernet1/6    | n/a   | n/a   | n/a          | n/a         |
| Ethernet1/7    | On    | 4     | 121.00       | 53.00       |
| Ethernet1/8    | On    | 4     | 88.00        | 53.00       |

### 下表显示每个字段的说明:

#### 表 1: show power inline Fields

| 字段           | Description                                                      |
|--------------|------------------------------------------------------------------|
| Interface    | 显示 threat defense上的所有接口(包括没有 PoE 可用的接口)。                         |
| Power        | 显示电源是否已开启。如果设备不需要电源,或者该接口上没有设备,或者接口已关闭,则值为Off。如果接口不支持PoE,则值为n/a。 |
| Class        | 显示所连接设备的 PoE 类。                                                  |
| Current (mA) | 显示正在使用的电流。                                                       |
| Voltage (V)  | 显示正在使用的电压。                                                       |

# show prefix-list

要列出配置为匹配 IPv4 流量的前缀列表,请使用 show prefix-list 命令。

show prefix-list [detail | summary] [prefix\_list\_name [seq sequence\_number | network/length
[longer | first-match]]]

| Syntax Description | detail                                   | 显示有关前缀列表的详细信息。                                               |
|--------------------|------------------------------------------|--------------------------------------------------------------|
|                    | summary                                  | 显示前缀列表摘要。                                                    |
|                    | prefix_list_name                         | 前缀列表的名称。                                                     |
|                    | seq sequence-number                      | (可选)仅显示指定前缀列表中具有指定序列号的前缀列表条目。                                |
|                    | network/length [longer  <br>first-match] | (可选)显示使用此网络地址和网络掩码长度(以位为单位)的指定前缀<br>列表中的所有条目。网络掩码的长度可以是0到32。 |
|                    |                                          | 您可以选择包含以下关键字之一:                                              |
|                    |                                          | • longer 显示与给定 network/length 匹配或比其更具体的指定前缀列表的所有条目。          |
|                    |                                          | • first-match 显示与给定 network/length 匹配的指定前缀列表的第一个 条目。         |

| Command History | 版本  | 修改      |
|-----------------|-----|---------|
|                 | 6.1 | 引入了此命令。 |

### 示例

以下是带有名为 "test" 的前缀列表的 show prefix-list 命令的输出示例:

### > show prefix-list detail test

prefix-list test: Description: test-list count: 1, range entries: 0, sequences: 1 - 1, refcount: 3

seq 1 permit 2.0.0.0/8 (hit count: 0, refcount: 1)

| Related Commands | 命令                    | Description                   |
|------------------|-----------------------|-------------------------------|
|                  | clear prefix-list     | 重置 IP 前缀列表的命中计数。              |
|                  | show bgp prefix-list  | 显示在边界网关协议情景下有关前缀列表或前缀列表条目的信息。 |
|                  | show ipv6 prefix-list | 显示有关 IPv6 前缀列表的信息。            |

### show priority-queue

### 要显示某个接口的优先级队列配置或统计信息,请使用 show priority-queue 命令。

show priority-queue {config | statistics} [interface\_name]

| Syntax Description | config         | 显示接口优先级队列的队列和 TX 环限制。                 |
|--------------------|----------------|---------------------------------------|
|                    | interface_name | (可选)指定要显示配置或尽力而为队列和低延迟队列详细统计信息的接口的名称。 |
|                    | statistics     | 显示尽力而为和低延迟队列的统计详细信息。                  |
|                    | <u> </u>       |                                       |
| Command History    | 版本             | 修改                                    |
|                    | 6.3            | 引入了此命令。                               |
|                    |                |                                       |

### 示例

此示例显示名为 test 的接口的统计信息。在以下输出中, BE 表示"尽力而为"队列, LLQ 表示低延迟队列:

#### > show priority-queue statistics test

Priority-Queue Statistics interface test

| Queue Type                                                                                | =           | BE                      |
|-------------------------------------------------------------------------------------------|-------------|-------------------------|
| Packets Dropped                                                                           | =           | 0                       |
| Packets Transmit                                                                          | =           | 0                       |
| Packets Enqueued                                                                          | =           | 0                       |
| Current Q Length                                                                          | =           | 0                       |
| Max Q Length                                                                              | =           | 0                       |
|                                                                                           |             |                         |
|                                                                                           |             |                         |
| Queue Type                                                                                | =           | LLQ                     |
| Queue Type<br>Packets Dropped                                                             | =           | LLQ<br>O                |
| Queue Type<br>Packets Dropped<br>Packets Transmit                                         | =<br>=<br>= | LLQ<br>O<br>O           |
| Queue Type<br>Packets Dropped<br>Packets Transmit<br>Packets Enqueued                     | =<br>=<br>= | LLQ<br>0<br>0<br>0      |
| Queue Type<br>Packets Dropped<br>Packets Transmit<br>Packets Enqueued<br>Current Q Length |             | LLQ<br>0<br>0<br>0<br>0 |

以下示例显示所有已配置接口上的优先级队列的配置。

#### > show priority-queue config

| Priority-Queue | Config interface | inside  |          |
|----------------|------------------|---------|----------|
|                | current          | default | range    |
| queue-limit    | 0                | 2048    | 0 - 2048 |
| tx-ring-limit  | 4294967295       | 511     | 3 - 511  |
|                |                  |         |          |
| Priority-Queue | Config interface | test    |          |
|                | current          | default | range    |
| queue-limit    | 0                | 2048    | 0 - 2048 |

| tx-ring-limit  | 4294967295               | 511                  | 3 - 511  |
|----------------|--------------------------|----------------------|----------|
| Priority-Queue | Config interface current | outside<br>default   | range    |
| queue-limit    | 0                        | 2048                 | 0 - 2048 |
| tx-ring-limit  | 4294967295               | 511                  | 3 - 511  |
| Priority-Queue | Config interface current | bgmember1<br>default | range    |
| queue-limit    | 0                        | 2048                 | 0 - 2048 |
| tx-ring-limit  | 4294967295               | 511                  | 3 - 511  |
|                |                          |                      |          |

| 命令                                 | Description     |
|------------------------------------|-----------------|
| clear priority-queue<br>statistics | 将优先级队列统计信息重置为零。 |

show p - show r

# show processes

要显示设备上正在运行的流程列表,请使用 show processes 命令。

|                    | show processes [c | pu-hog   cpu-usage [non-zero] [sorted]   internals   memory   system] |
|--------------------|-------------------|-----------------------------------------------------------------------|
| Syntax Description | cpu-hog           | 显示正在大量占用 CPU(即使用 CPU 超过 100 毫秒)的流程的数量及详 细信息。                          |
|                    | cpu-usage         | 显示在最近的5秒、1分钟和5分钟内每个流程的CPU使用率。                                         |
|                    | internals         | 显示每个流程的内部详细信息。                                                        |
|                    | memory            | 显示每个流程的内存分配。                                                          |
|                    | non-zero          | (可选)显示 CPU 使用率不是 0 的流程。                                               |
|                    | sorted            | (可选)显示已排序的流程 CPU 使用率。                                                 |
| s                  | system            | (可选)显示有关系统上当前运行的流程的信息。                                                |
| Command History    | 版本                | 修改                                                                    |
|                    | 6.1               | 引入了此命令。                                                               |
|                    |                   |                                                                       |

使用指南

流程是只需要几个指令的轻量级线程。 show processes 命令显示设备上正在运行的流程列表,如下 所示:

| 命令                       | 显示的数据  | Description                                                                                                   |
|--------------------------|--------|----------------------------------------------------------------------------------------------------|
| show processes           | PC     | 程序计数器。                                                                                                    |
| show processes           | SP     | 堆栈指针。                                                                                                    |
| show processes           | 省/自治区  | 线程队列的地址。                                                                                                    |
| show processes           | 运行时间   | 线程根据 CPU 时钟周期已运行的毫秒数。对于基于<br>CPU 时钟周期(小于 10 纳秒分辨率)而非时钟计时<br>周期(10 毫秒分辨率)的完整、准确的流程 CPU 使<br>用率计算,准确性达到 1 毫秒以内。 |
| show processes           | SBASE  | 堆栈基址。                                                                                                    |
| show processes           | 产品     | 当前使用中的字节数以及堆栈的总大小。                                                                                            |
| show processes           | 流程     | 线程的功能。                                                                                                    |
| show processes cpu-usage | MAXHOG | 最大 CPU 大量占用运行时间,以毫秒为单位。                                                                                       |

| 命令                       | 显示的数据         | Description                   |
|--------------------------|---------------|-------------------------------|
| show processes cpu-usage | NUMHOG        | CPU 大量占用运行次数。                 |
| show processes cpu-usage | LASTHOG       | 上一次 CPU 大量占用运行时间,以毫秒为单位。      |
| show processes cpu-usage | PC            | CPU 占用流程的指令指针。                |
| show processes cpu-usage | Traceback     | CPU 大量占用流程的堆栈跟踪。最多可回溯 14 个地址。 |
| show processes internals | Invoked Calls | 调度程序运行流程的次数。                  |
| show processes internals | Giveups       | 流程将 CPU 归还给调度程序的次数。           |

使用 show processes cpu-usage 命令可缩小设备上可能正在使用 CPU 的特定流程的范围。您可以使用 sorted 和 non-zero 命令进一步自定义 show processes cpu-usage 命令的输出。

借助调度程序和总摘要行,您可以连续运行两个 show proccesses 命令,并比较输出以确定:

- CPU 占用率。
- •每个线程的CPU使用率(通过将具体线程的运行时间增量与总运行时间增量作比较来确定)。

设备作为具有许多不同执行线程的单个流程运行。此命令的输出实际上显示了每个线程的内存分配 和可用内存。由于这些线程协同处理与设备操作相关的数据流和其他操作,因此一个线程可能会分 配内存块,而另一个线程可能会释放该内存块。输出的最后一行包含所有线程的总数。通过监控分 配和可用内存之间的差异,仅此行可用于跟踪潜在的内存泄漏。

### 示例

以下示例展示如何显示正在运行的流程的列表:命令输出自动换行。

| > show processes        |                    |                    |         |                    |
|-------------------------|--------------------|--------------------|---------|--------------------|
| PC                      | SP                 | STATE              | Runtime | SBASE              |
|                         |                    |                    |         |                    |
| Stack Process TID       |                    |                    |         |                    |
| Mwe 0x00007f9ae994881e  | 0x00007f9acb9d6e18 | 0x00007f9b027e1340 | 0       | 0x00007f9acb9cf030 |
| 32000/32768 zone backgr | cound idb 140      |                    |         |                    |
| Mwe 0x00007f9ae91d64ae  | 0x00007f9ae7659cd8 | 0x00007f9b027e1340 | 0       | 0x00007f9ae7652030 |
| 27568/32768 WebVPN KCD  | Process 14         |                    |         |                    |
| Msi 0x00007f9aea3f8c04  | 0x00007f9acba86e48 | 0x00007f9b027e1340 | 2917    | 0x00007f9acba7f030 |
| 29944/32768 vpnlb_times | r_thread 131       |                    |         |                    |

### 以下示例显示如何列出系统流程。

# > show processes system PID USER PR NI VIRT RES SHR S %CPU %MEM TIME+ COMMAND 23302 root 0 -20 1896m 558m 101m S 198 7.1 16939:07 lina 8330 admin 20 0 15240 1188 852 R 2 0.0 0:00.01 top 23148 root 20 0 29780 2876 1268 S 2 0.0 41:27.25 UEChanneld (...output truncated...)

### 以下示例展示如何显示每个流程的 CPU 使用率:

### > show processes cpu-usage non-zero

PCThread5Sec1Min5MinProcess0x00007f9ae8abcc760x00007f9ad04cf7a00.2%0.0%0.0%Environment MonitorProcess

### 以下示例展示如何显示正在大量占用 CPU 的流程的数量及详细信息:

| > show proces | ses cpu-hog         |                      |                    |
|---------------|---------------------|----------------------|--------------------|
| Process:      | cli_xml_server, NUM | HOG: 12, MAXHOG: 30, | LASTHOG: 2         |
| LASTHOG At:   | 17:37:08 UTC Oct 28 | 2016                 |                    |
| PC:           | 0x00007f9ae9b11539  | (suspend)            |                    |
| Call stack:   | 0x00007f9ae9b11539  | 0x00007f9ae9caf084   | 0x00007f9ae9caf9d0 |
|               | 0x00007f9ae8736425  | 0x00007f9ae9b13346   | 0x00007f9ae9b15ab4 |
|               | 0x00007f9ae8730ead  | 0x00007f9ae87663ec   | 0x00007f9ae6eccde0 |
|               | 0x00007f9ac4a46120  | 0x31223d646920696c   |                    |
| (output tr    | uncated)            |                      |                    |

### 以下示例展示如何显示每个流程的内存分配:

#### > show processes memory

| Allocs  | Allocated<br>(bytes) | Frees | Freed<br>(bytes) | Process            |
|---------|----------------------|-------|------------------|--------------------|
| 0       | 0                    | 0     | 0                | *System Main*      |
| 0       | 0                    | 0     | 0                | QoS Support Module |
| 0       | 0                    | 0     | 0                | SSL                |
| 0       | 0                    | 0     | 0                | vpnfol thread sync |
| 22      | 8636                 | 78    | 3728             | DHCP Network Scope |
| Monitor |                      |       |                  |                    |
| 7       | 40459                | 0     | 0                | Integrity FW Task  |
| 0       | 0                    | 0     | 0                | uauth urlb clean   |
| 2       | 64                   | 0     | 0                | arp timer          |
| 8450    | 233220               | 0     | 0                | HDD Health Monitor |
| 14638   | 1659384              | 14509 | 1570750          | PTHREAD-23518      |
| 0       | 0                    | 6     | 1926             | DHCP Client        |
| (outp   | it truncated)        |       |                  |                    |

(...output truncated...)

以下示例展示如何显示每个流程的内部详细信息:

#### > show processes internals

| Invoked       | Giveups | Max Runtime | Process              |
|---------------|---------|-------------|----------------------|
| 1             | 0       | 0.002       | zone background idb  |
| 2             | 0       | 0.163       | WebVPN KCD Process   |
| 507512        | 0       | 0.060       | vpnlb timer thread   |
| 2             | 0       | 0.057       | vpnlb thread         |
| 2029820       | 0       | 0.130       | vpnfol thread unsent |
| 507455        | 0       | 0.137       | vpnfol thread timer  |
| (output trunc | ated)   |             |                      |

# show process-tree

要以树关系显示系统流程,请使用 show process-tree 命令。

### show process-tree

| Command History | 版本  | 修改      |
|-----------------|-----|---------|
|                 | 6.1 | 引入了此命令。 |

使用指南

此命令的输出主要供思科技术支持人员使用。

### 示例

以下是显示流程树的示例。

| > show process-tree          |
|------------------------------|
| init(1)-+-acpid(23138)       |
| -agetty(23726)               |
| -crond (23141)               |
| -dbus-daemon(23119)          |
| -login(23727)clish(6394)     |
| -nscd(14445)-+-{nscd}(14448) |
| -{nscd} (14449)              |
| -{nscd} (14450)              |
| -{nscd} (14451)              |
| -{nscd} (14452)              |
| `-{nscd} (14453)             |
| (remaining output truncated) |

### show ptp

要显示精确时间协议 (PTP) 统计信息和时钟信息,请使用 show ptp 命令。

show ptp {clock | port [interface\_name] }

| Syntax Description | clock                        | 显示 PTP 时钟属性。                           |
|--------------------|------------------------------|----------------------------------------|
|                    | <b>port</b> [interface_name] | 显示接口的PTP端口信息。您可以选择指定接口名称,以仅查看有关该接口的信息。 |
| Command History    | 版本                           | 修改                                     |
|                    | 6.5                          | 引入了此命令。                                |

### 示例

以下示例显示未配置 PTP。PTP 数据包可以通过设备,但设备不使用 PTP 时钟。

```
> show ptp clock
No clock information is available in PTP forwarding mode.
> show ptp port
No clock information is available in PTP forwarding mode.
```

以下示例显示了 PTP 时钟属性:

```
> show ptp clock
PTP CLOCK INF0
PTP Device Type: Transparent Clock
Operation mode: One Step
Clock Identity: 0:8:2F:FF:FE:E8:43:81
Clock Domain: 0
Number of PTP ports: 4
```

以下示例显示所有启用 PTP 的接口的 PTP 端口信息:

```
> show ptp port
PTP PORT DATASET: GigabitEthernet1/1
Port identity: clock identity: 0:8:2F:FF:FE:E8:43:81
Port identity: port number: 1
PTP version: 2
Port state: Enabled
PTP PORT DATASET: GigabitEthernet1/2
Port identity: clock identity: 0:8:2F:FF:FE:E8:43:81
Port identity: port number: 2
PTP version: 2
Port state: Disabled
PTP PORT DATASET: GigabitEthernet1/3
Port identity: clock identity: 0:8:2F:FF:FE:E8:43:81
Port identity: clock identity: 0:8:2F:FF:FE:E8:43:81
Port identity: port number: 3
```

PTP version: 2
Port state: Disabled
PTP PORT DATASET: GigabitEthernet1/4
Port identity: clock identity: 0:8:2F:FF:FE:E8:43:81
Port identity: port number: 4
PTP version: 2
Port state: Enabled

### show quota

要显示当前会话的配额统计信息,请使用 show quota 命令。

show quota [management-session]

| Syntax Description | management-session | 显示当前管理会话的统计信息。 |
|--------------------|--------------------|----------------|
| Command History    | 版本                 | 修改             |
|                    | 6.1                | 引入了此命令。        |
|                    |                    |                |

使用指南

您无法在 threat defense上配置管理会话配额。此命令应始终显示无限制。

### 示例

以下示例显示配额统计信息。

> show quota
quota management-session limit 0
quota management-session warning level 0
quota management-session level 0
quota management-session high water 0
quota management-session errors 0

quota management-session warnings 0

### show raid

要查看 RAID 中 SSD 的状态,请使用 show raid 命令。

注释

仅在 Secure Firewall 3100 上支持此命令。

### show raid

**Command History** 

版本

修改 引入了此命令。

### 示例

7.1

以下示例显示了 RAID 中的两个 SSD:

| > show raid                |           |
|----------------------------|-----------|
| Virtual Drive              |           |
| ID:                        | 1         |
| Size (MB):                 | 858306    |
| Operability:               | operable  |
| Presence:                  | equipped  |
| Lifecycle:                 | available |
| Drive State:               | optimal   |
| Type:                      | raid      |
| Level:                     | raid1     |
| Max Disks:                 | 2         |
| Meta Version:              | 1.0       |
| Array State:               | active    |
| Sync Action:               | idle      |
| Sync Completed:            | unknown   |
| Degraded:                  | 0         |
| Sync Speed:                | none      |
| RAID member Disk:          |           |
| Device Name:               | nvme0n1   |
| Disk State:                | in-sync   |
| Disk Slot:                 | 1         |
| Read Errors:               | 0         |
| Recovery Start:            | none      |
| Bad Blocks:                |           |
| Unacknowledged Bad Blocks: |           |
| Device Name:               | nvme1n1   |
| Disk State:                | in-sync   |
| Disk Slot:                 | 2         |
| Read Errors:               | 0         |
| Recovery Start:            | none      |
| Bad Blocks:                |           |
| Unacknowledged Bad Blocks: |           |

以下示例显示了 RAID 中的一个 SSD; disk2 不存在,并且 RAID 显示为"已降级":

I

| > show raid                |           |
|----------------------------|-----------|
| Virtual Drive              |           |
| ID:                        | 1         |
| Size (MB):                 | 858306    |
| Operability:               | degraded  |
| Presence:                  | equipped  |
| Lifecycle:                 | available |
| Drive State:               | degraded  |
| Type:                      | raid      |
| Level:                     | raid1     |
| Max Disks:                 | 2         |
| Meta Version:              | 1.0       |
| Array State:               | active    |
| Sync Action:               | idle      |
| Sync Completed:            | unknown   |
| Degraded:                  | 1         |
| Sync Speed:                | none      |
| RAID member Disk:          |           |
| Device Name:               | nvme0n1   |
| Disk State:                | in-sync   |
| Disk Slot:                 | 1         |
| Read Errors:               | 0         |
| Recovery Start:            | none      |
| Bad Blocks:                |           |
| Unacknowledged Bad Blocks: |           |
|                            |           |

| Related Commands | 命令             | Description        |
|------------------|----------------|--------------------|
|                  | configure raid | 在 RAID 中添加或删除 SSD。 |
|                  | show ssd       | 显示 SSD 状态。         |

### show random-password, random-strong-password

|                    | show { random-passwo   | rd   random-strong-password } length |
|--------------------|------------------------|--------------------------------------|
| Syntax Description | random-password        | 生成不包含特殊字符的随机密码。                      |
|                    | random-strong-password | 生成强随机密码,即包含特殊字符的密码。                  |
|                    | length                 | 指定要生成的密码的长度, 8-127个字符。               |
| Command History    | <br>版 <b>本</b>         | 修改                                   |
|                    |                        |                                      |
|                    | 7.0                    | 引入了此命令。                              |

#### 使用指南

生成密码仅适用于FXOS平台。如果您不想设置自己的密码,可以将这些命令与更改密码结合使用。

输入命令后,系统将显示随机密码。您可以复制/粘贴或记下密码。在任何类型的下一次按键时,密码将从输出中擦除,以便其他用户无法获取密码。

### 示例

以下示例显示如何使用生成的密码更改 joeuser 的密码。首先,使用 show user 确定最小密码长度以及是否需要强密码。在这种情况下,最小长度 (MinL)为 8 个字符,密码强度 (Str)为"已启用"。接下来,我们将生成 12 个字符的强密码(超过最小长度)。将其复制到剪贴板,然后将其粘贴到更改密码命令中,当更改另一个用户的密码时为 configure user password,当更改您登录的账户的密码时则为 configure password。

```
> show user
Login UID Auth Access Enabled Reset Exp Warn Grace MinL Str Lock Max
joeuser 1001 Local Config Enabled Yes 180 7 Disabled 8 Ena No 5
> show random-strong-password 12
4j90!GEhnL>V
> configure user password joeuser
Enter new password for user joeuser: <paste not shown>
Confirm new password for user joeuser: <paste not shown>
```

以下示例显示了尝试在非 FXOS 平台上或 FXOS 版本不支持随机密码生成的 FXOS 平台上 生成密码时所看到的内容。

```
> show random-strong-password 12
Password generator is not available.
```

| 命令                 | Description |
|--------------------|-------------|
| configure password | 设置已登录用户的密码。 |

| 命令                                | Description |
|-----------------------------------|-------------|
| configure user<br>minpasswdlength | 添加新用户。      |
| configure user password           | 为指定用户设置密码。  |
| configure user<br>strength-check  | 设置强密码要求。    |
| show user                         | 显示用户账号。     |

# show resource types

要查看设备跟踪使用情况的资源类型,请使用 show resource types 命令。

### show resource types

| Command History  | 版本                           | 修改                                                       |  |  |  |
|------------------|------------------------------|----------------------------------------------------------|--|--|--|
|                  | 6.1                          | 引入了此命令。                                                  |  |  |  |
|                  |                              |                                                          |  |  |  |
|                  | 示例                           |                                                          |  |  |  |
|                  | 以下示例展示资源类型:                  |                                                          |  |  |  |
|                  | > show resource types        |                                                          |  |  |  |
|                  | Rate limited resource types: |                                                          |  |  |  |
|                  | Inspects                     | Inspects/sec                                             |  |  |  |
|                  | Syslogs                      | Syslogs/sec                                              |  |  |  |
|                  | Absolute limit types:        |                                                          |  |  |  |
|                  | Conns                        | Connections                                              |  |  |  |
|                  | Hosts                        | Hosts                                                    |  |  |  |
|                  | IPSec                        | IPSec Mgmt Tunnels                                       |  |  |  |
|                  | Mac-addresses                | MAC Address table entries                                |  |  |  |
|                  | ASDM                         | ASDM Connections                                         |  |  |  |
|                  | SSH Client                   | SSH Client Sessions                                      |  |  |  |
|                  | SSH Server                   | SSH Server Sessions                                      |  |  |  |
|                  | Storage<br>Tolpot            | Storage Limit Size of context directory in MB            |  |  |  |
|                  | Ylates                       | YINTE Objects                                            |  |  |  |
|                  | Routes                       | Routing Table Entries                                    |  |  |  |
|                  | All                          | All Resources                                            |  |  |  |
|                  | Other VPN Sessions           | Other VPN Sessions                                       |  |  |  |
|                  | Other VPN Burst              | Allowable burst for Other VPN Sessions                   |  |  |  |
|                  | AnyConnect                   | AnyConnect Premium licensed sessions                     |  |  |  |
|                  | AnyConnect Burst             | Allowable burst for AnyConnect Premium licensed sessions |  |  |  |
|                  | IKEv1 in-negotiation         | Allowable in negotiation IKEv1 SAs                       |  |  |  |
|                  | <u> </u>                     |                                                          |  |  |  |
| Kelated Commands | 命令                           | Description                                              |  |  |  |

|                      | -            |
|----------------------|--------------|
| clear resource usage | 清除资源使用统计信息   |
| show resource usage  | 显示设备的资源使用情况。 |

# show resource usage

要在多模式 或每个情景的资源使用情况,请使用 show resource usage 命令。

show resource usage [all | detail] [resource { [rate] resource\_name | all } ] [counter counter\_name [count\_threshold] ]

| Syntax Description | all                                                 | 所有类型。                                                                                                    |  |  |
|--------------------|-----------------------------------------------------|----------------------------------------------------------------------------------------------------|--|--|
|                    | count_threshold                                     | 设置要显示资源须达到的资源使用量下限。默认值为1。如果资源的使用<br>率低于所设置的数字,则不会显示资源。如果为计数器名称指定 all,则<br>count_threshold适用于当前使用情况。要显示所有资源,请将 count_threshold<br>设置为0。                                  |  |  |
|                    | counter counter_name                                | 显示以下计数器类型的计数:                                                                                                    |  |  |
|                    |                                                     | • current-显示活动并发实例数或资源的当前使用率。                                                                                                    |  |  |
|                    |                                                     | • peak-显示自上一次清除统计信息(使用 clear resource usage 命令或<br>由于设备重启)以来,峰值并发实例数或资源的峰值使用率。                                                                                          |  |  |
|                    |                                                     | • denied-显示由于超过Limit列中所示的资源限制而被拒绝的实例的数量。                                                                                                    |  |  |
|                    |                                                     | •all-(默认)显示所有统计信息。                                                                                                    |  |  |
|                    | detail                                              | 显示所有资源(包括不能管理的资源)的使用情况。例如,可以查看TCP<br>拦截次数。                                                                                                    |  |  |
|                    | <pre>resource {[rate] resource_name   all}</pre>    | 显示特定资源的使用情况。为所有资源指定 all 。指定使用率可显示资源<br>的使用率。按使用率衡量的资源包括 conns、 inspects和 syslogs。对于这<br>些资源类型,必须指定 rate 关键字。 conns 资源也可以按并发连接数来测<br>量;要查看每秒连接数,必须使用 rate 关键字。请参阅使用指南部分。 |  |  |
| Command History    | <br>版太                                              | 修改                                                                                                    |  |  |
|                    | 6.1                                                 | 引入了此命令。                                                                                                    |  |  |
|                    | 使用 <b>resource</b> 关键字时                             | ,资源包括以下类型:<br>不去特点业关键空相关的内能                                                                                                    |  |  |
|                    | • asam- unreat defense                              |                                                                                                    |  |  |
|                    | • conns一仕意两台王机乙间的 TCP 或 UDP 连接数,包括一台王机和多台其他主机之间的连接。 |                                                                                                    |  |  |
|                    | • hosts- 可以通过 thre                                  | eat defense 设备连接的王机。                                                                                                    |  |  |
|                    | • ipsec- IPSec 管理隧                                  | 道                                                                                                    |  |  |

- mac-addresses-对于透明防火墙模式,表示 MAC 地址表中允许的 MAC 地址数量。
- rate- 按使用率测量的资源。指定 conns、 inspects或 syslogs。
- routes-路由表条目。
- ssh-SSH 会话。
- storage-情景目录 (以 MB 为单位)。
- telnet-Telnet 会话。
- vpn VPN 资源。
- vpn anyconnect-AnyConnect 高级许可证限制。
- vpn ikev1 in-negotiation-可以协商的 IKEv1 会话数。
- VPN Other 站点间 VPN 会话。
- VPN Burst Other 站点间 VPN 突发会话。
- xlates—NAT 转换。

### 示例

以下是 show resource usage 命令的样本输出,其中显示所有资源的资源使用情况。设备处于单情景模式,因此情景显示为系统。

| > show resource usage |         |      |           |        |         |
|-----------------------|---------|------|-----------|--------|---------|
| Resource              | Current | Peak | Limit     | Denied | Context |
| Syslogs [rate]        | 0       | 144  | N/A       | 0      | System  |
| Conns                 | 0       | 5    | 100000    | 0      | System  |
| Xlates                | 0       | 5    | N/A       | 0      | System  |
| Hosts                 | 0       | 8    | N/A       | 0      | System  |
| Conns [rate]          | 0       | 1    | N/A       | 0      | System  |
| Inspects [rate]       | 0       | 3    | N/A       | 0      | System  |
| Mac-addresses         | 0       | 4    | 16384     | 0      | System  |
| Routes                | 9       | 9    | unlimited | 0      | System  |

| Related Commands | 命令                   | Description |
|------------------|----------------------|-------------|
|                  | clear resource usage | 清除资源使用统计信息  |
|                  | show resource types  | 显示资源类型列表。   |

### show rip database

要显示 RIP 拓扑数据库中存储的信息,请使用 show rip database 命令。

**show rip database** [*ip\_addr* [*mask*]]

| Syntax Description | ip_addr | (可选)限制要为指定网络地址显示的路由。 |
|--------------------|---------|----------------------|
|                    | mask    | (可选)指定可选网络地址的网络掩码。   |
| Command History    |         | 修改                   |
|                    | 6.1     | 引入了此命令。              |
|                    |         |                      |

使用指南

RIP 数据库包含通过 RIP 获知的所有路由。在该数据库中出现的路由不一定出现在路由表中。

### 示例

以下是 show rip database 命令的输出示例:

#### > show rip database

```
10.0.0.0/8 auto-summary
10.11.11.0/24 directly connected, GigabitEthernet0/2
10.1.0.0/8 auto-summary
10.11.0.0/16 int-summary
10.11.10.0/24 directly connected, GigabitEthernet0/3
192.168.1.1/24
[2] via 10.11.10.5, 00:00:14, GigabitEthernet0/3
```

以下是 show rip database 命令的输出示例,其中包含网络地址和网络掩码:

```
> show rip database 172.19.86.0 255.255.255.0
172.19.86.0/24
[1] via 172.19.67.38, 00:00:25, GigabitEthernet0/2
[2] via 172.19.70.36, 00:00:14, GigabitEthernet0/3
```

### show rollback-status

要显示从管理中心发送的最新回滚作业(如有)的状态,请使用 show rollback-status 命令。

### show rollback-status

| Command History | 版本  | 修改      |
|-----------------|-----|---------|
|                 | 6.3 | 引入了此命令。 |

使用指南

如果管理中心需要在部署作业期间回滚配置更改,它会向设备发送请求,然后重置管理中心与设备的管理连接。您可以使用此命令查看回滚作业的状态。

回滚作业仅与运行配置文件中配置的命令相关;它不会回滚 Snort 配置。

如果设备在高可用性模式下运行,请仅在主用设备上使用此命令。在集群中,只能在主设备上使用 命令。

### 信息包括以下内容:

- •状态-最近的回滚作业的状态。
  - •无-未曾请求回滚作业。
  - •正在进行-系统已收到回滚请求,并且正在执行回滚作业。
  - •成功-回滚已成功完成。
  - •已恢复 回滚到从 设备管理器 发送的配置失败。系统将恢复为上次保存的配置。
  - 失败 回滚已完成, 但出现错误。
- •开始时间/结束时间 作业的开始和结束时间。N/A 表示没有作业;对于结束时间,N/A 也可能 意味着作业仍在进行中。

### 示例

以下示例显示了未请求回滚作业的正常情况。

> show rollback-status
 Status : None
 Start Time : N/A
 End Time : N/A

| Related Commands | 命令                  | Description      |  |
|------------------|---------------------|------------------|--|
|                  | show running-config | 显示在运行配置文件中定义的配置。 |  |

### show route

要显示数据接口的路由表,请使用 show route 命令。

|                    | show route     [ vrf na       ip_address     [ mask ]       ]       isis       ospf | <i>me</i>   all ] summary [management-only ] [cluster   failover  <br>[longer-prefixes ]   bgp [ <i>as_number</i> ]   connected   eigrp [ <i>process_id</i><br>[ <i>process_id</i> ]   rip   static   summary   zone ] |
|--------------------|-------------------------------------------------------------------------------------|----------------------------------------------------------------------------------------------------|
| Syntax Description | <b>bgp</b> as_number                                                                | (可选)显示 BGP 路由的路由信息库(RIB)代编号(序列号)、当前计时<br>器值以及网络描述符块代编号(序列号)。AS 编号将显示限制为使用指<br>定 AS 编号的路由条目。                                                                                                    |
|                    | cluster                                                                             | (可选)显示路由信息库(RIB)代编号(序列号)、当前计时器值以及网络描述符块代编号(序列号)。                                                                                                    |
|                    | connected                                                                           | (可选)显示已连接的路由。                                                                                                    |
|                    | eigrp process_id                                                                    | (可选)显示 EIGRP 路由。但是, threat defense 不支持 EIGRP。                                                                                                    |
|                    | failover                                                                            | (可选)显示出现故障转移且备用设备变为主用设备后的当前路由表序列<br>号和路由条目数。                                                                                                    |
|                    | interface_name                                                                      | (可选)要显示使用指定接口的路由条目。                                                                                                    |
|                    | ip_address mask                                                                     | (可选)显示通往指定目的地的路由。                                                                                                    |
|                    | isis                                                                                | (可选)显示 IS-IS 路由。                                                                                                    |
|                    | longer-prefixes                                                                     | (可选)仅显示与指定的 IP 地址/掩码对匹配的路由                                                                                                    |
|                    | management-only                                                                     | (可选)显示 IPv4 管理路由表中的路由。                                                                                                    |
|                    | ospf process_id                                                                     | (可选)显示 OSPF 路由。                                                                                                    |
|                    | rip                                                                                 | (可选)显示 RIP 路由。                                                                                                    |
|                    | static                                                                              | (可选)显示静态路由。                                                                                                    |
|                    | summary                                                                             | (可选)显示路由表的当前状态。                                                                                                    |
|                    | [vrfname   all]<br>summary                                                          | 如果启用虚拟路由和转发(VRF)(也称为虚拟路由器),则可以使用 vrf<br>name 关键字将视图限制为特定虚拟路由器。如果要查看所有虚拟路由器<br>的路由表,请包含 all 关键字。如果不包括这些与 VRF 相关的关键字,则<br>命令会显示全局 VRF 虚拟路由器的路由表。摘要关键字可用于查看所有<br>VRF 的路由信息。                                               |
|                    | zone                                                                                | (可选)显示区域接口的路由。                                                                                                    |

| Command History | 版本  | 修改                        |
|-----------------|-----|---------------------------|
|                 | 6.1 | 引入了此命令。                   |
|                 | 6.6 | 添加了 [vrf name   all] 关键字。 |

使用指南

show route 命令的输出类似于 show ipv6 route 命令的输出,唯一不同之处是,前者显示的信息是 IPv4特定信息。所示路由仅适用于数据接口,不适用于虚拟管理接口。要查看管理接口的默认网关, 请使用 show network 命令。要查看管理接口上的路由,请使用 show network-static-routes 命令。

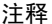

译 除非在 threat defense 设备上配置了这些功能,否则不会显示 clustering 和 failover 关键字。

show route 命令列出可用于新连接的"最佳"路由。如果您将允许的 TCP SYN 发送到备用接口, threat defense 设备只能使用同一个接口作出响应。如果该接口上的 RIB 中没有默认路由,设备将会 由于没有邻接而丢弃数据包。 show running-config route 命令中所示的所有配置将保留在系统的某 些数据结构中。

使用 show asp table routing 命令可查看特定于后端接口的路由表。这一设计类似于 OSPF 或 EIGRP, 其中的协议特定路由数据库不同于全局路由表,后者仅显示"最佳"路由。此行为是有意设计的行 为。

#### 示例

以下是 show route 命令的输出示例:

#### > show route

```
Codes: L - Local, C - connected, S - static, I - IGRP, R - RIP, M - mobile, B - BGP
       D - EIGRP, E - EGP, EX - EIGRP external, O - OSPF, I - IGRP, IA - OSPF inter area
       N1 - OSPF NSSA external type 1, N2 - OSPF NSSA external type 2
      E1 - OSPF external type 1, E2 - OSPF external type 2, E - EGP
       i - IS-IS, L1 - IS-IS level-1, L2 - IS-IS level-2, ia - IS-IS inter area
       * - candidate default, su - IS-IS summary, U - per-user static route, o - ODR
       P - periodic downloaded static route, + - replicated route
Gateway of last resort is 10.86.194.1 to network 0.0.0.0
     10.86.194.0 255.255.255.0 is directly connected, outside
С
     10.40.10.0 255.255.255.0 is directly connected, inside
С
     192.168.2.0 255.255.255.0 is directly connected, faillink
С
С
     192.168.3.0 255.255.255.0 is directly connected, statelink
```

以下是 show route failover 命令的输出示例,其中显示在故障转移后 OSPF 和 EIGRP 路由与 备用设备之间的同步情况:

#### > show route failover

Codes: L - Local, C - connected, S - static, I - IGRP, R - RIP, M - mobile, B - BGP D - EIGRP, E - EGP, EX - EIGRP external, O - OSPF, I - IGRP, IA - OSPF inter area N1 - OSPF NSSA external type 1, N2 - OSPF NSSA external type 2

```
E1 - OSPF external type 1, E2 - OSPF external type 2, E - EGP
       i - IS-IS, L1 - IS-IS level-1, L2 - IS-IS level-2, ia - IS-IS inter area
       * - candidate default, su - IS-IS summary, U - per-user static route, o - ODR
       P - periodic downloaded static route, + - replicated route
Gateway of last resort is 10.86.194.1 to network 0.0.0.0
Routing table sequence number 1
Reconvergence timer 00.20 (Running)
     10.10.10.0 255.0.0.0 [1/0] via 10.10.10.1, mgmt, seq 1
S
                       [1/0] via 10.10.10.2, mgmt, seq 1
     209.165.200.224 255.255.255.0 [90/28416] via 200.165.200.225, 0:00:15, outside, seq 1
D
   198.51.100.0 255.255.255.0 [110/28416] via 198.51.100.10, 0:24:45, inside, seq 0
0
   10.65.68.220 255.255.255.255 [1/0] via 10.76.11.1, mgmt, seq 1
D
以下是 show route cluster 命令的输出示例:
> show route cluster
Codes: L - Local, C - connected, S - static, I - IGRP, R - RIP, M - mobile, B - BGP
      D - EIGRP, E - EGP, EX - EIGRP external, O - OSPF, I - IGRP, IA - OSPF inter area
      N1 - OSPF NSSA external type 1, N2 - OSPF NSSA external type 2
      E1 - OSPF external type 1, E2 - OSPF external type 2, E - EGP
      i - IS-IS, L1 - IS-IS level-1, L2 - IS-IS level-2, ia - IS-IS inter area
       * - candidate default, su - IS-IS summary, U - per-user static route, o - ODR
       P - periodic downloaded static route, + - replicated route
```

Gateway of last resort is not set

Routing table seq num 2 Reconvergence timer expires in 52 secs

C 70.0.0.0 255.255.255.0 is directly connected, cluster, seq 1

C 172.23.0.0 255.255.0.0 is directly connected, tftp, seq 1

C 200.165.200.0 255.255.255.0 is directly connected, outside, seq 1

C 198.51.100.0 255.255.255.0 is directly connected, inside, seq 1

0 198.51.100.0 255.255.255.0 [110/28416] via 198.51.100.10, 0:24:45, inside, seq 2

```
D 209.165.200.224 255.255.255.0 [90/28416] via 200.165.200.225, 0:00:15, outside, seq 2
```

以下是 show route summary 命令的输出示例:

```
> show route summary
```

| IP routing ta | ble maximum-p | paths is 3 |            |          |                |
|---------------|---------------|------------|------------|----------|----------------|
| Route Source  | Networks      | Subnets    | Replicates | Overhead | Memory (bytes) |
| connected     | 0             | 2          | 0          | 176      | 576            |
| static        | 1             | 0          | 0          | 88       | 288            |
| bgp 2         | 0             | 0          | 0          | 0        | 0              |
| External: C   | ) Internal: 0 | Local: 0   |            |          |                |
| internal      | 1             |            |            |          | 408            |
| Total         | 2             | 2          | 0          | 264      | 1272           |

以下示例显示已启用虚拟路由和转发 (VRF) 时所有虚拟路由器中的路由。在本例中,除了 首先显示的全局路由器之外,还有两个虚拟路由器(test1 和 test2)。

```
> show route all
```

Codes: L - local, C - connected, S - static, R - RIP, M - mobile, B - BGP D - EIGRP, EX - EIGRP external, O - OSPF, IA - OSPF inter area

```
N1 - OSPF NSSA external type 1, N2 - OSPF NSSA external type 2
      E1 - OSPF external type 1, E2 - OSPF external type 2, V - VPN
       i - IS-IS, su - IS-IS summary, L1 - IS-IS level-1, L2 - IS-IS level-2
       ia - IS-IS inter area, * - candidate default, U - per-user static route
       o - ODR, P - periodic downloaded static route, + - replicated route
       SI - Static InterVRF
Gateway of last resort is not set
        192.168.0.0 255.255.255.0 is directly connected, inside1
С
        192.168.0.100 255.255.255.255 is directly connected, inside1
L
Routing Table: test1
Codes: L - local, C - connected, S - static, R - RIP, M - mobile, B - BGP
       D - EIGRP, EX - EIGRP external, O - OSPF, IA - OSPF inter area
      N1 - OSPF NSSA external type 1, N2 - OSPF NSSA external type 2
      E1 - OSPF external type 1, E2 - OSPF external type 2, V - VPN
       i - IS-IS, su - IS-IS summary, L1 - IS-IS level-1, L2 - IS-IS level-2
      ia - IS-IS inter area, * - candidate default, U - per-user static route
      o - ODR, P - periodic downloaded static route, + - replicated route
      SI - Static InterVRF
Gateway of last resort is not set
С
        10.10.10.0 255.255.255.0 is directly connected, outside
        10.10.10.10 255.255.255.255 is directly connected, outside
Τ.
Routing Table: test2
Codes: L - local, C - connected, S - static, R - RIP, M - mobile, B - BGP
       D - EIGRP, EX - EIGRP external, O - OSPF, IA - OSPF inter area
      N1 - OSPF NSSA external type 1, N2 - OSPF NSSA external type 2
      E1 - OSPF external type 1, E2 - OSPF external type 2, V - VPN
      i - IS-IS, su - IS-IS summary, L1 - IS-IS level-1, L2 - IS-IS level-2
       ia - IS-IS inter area, * - candidate default, U - per-user static route
       o - ODR, P - periodic downloaded static route, + - replicated route
      SI - Static InterVRF
Gateway of last resort is not set
         20.20.20.0 255.255.255.0 is directly connected, inside
        20.20.20.20 255.255.255.255 is directly connected, inside
以下示例显示名为 red 的虚拟路由器的路由。请注意,泄漏到其他虚拟路由器的静态路由使
用密钥 SI 表示。
```

```
> show route vrf red
```

```
Routing Table: red
Codes: L - local, C - connected, S - static, R - RIP, M - mobile, B - BGP
       D - EIGRP, EX - EIGRP external, O - OSPF, IA - OSPF inter area
       N1 - OSPF NSSA external type 1, N2 - OSPF NSSA external type 2
       E1 - OSPF external type 1, E2 - OSPF external type 2, V - VPN
       i - IS-IS, su - IS-IS summary, L1 - IS-IS level-1, L2 - IS-IS level-2
       ia - IS-IS inter area, * - candidate default, U - per-user static route
       o - ODR, P - periodic downloaded static route, + - replicated route
       SI - Static InterVRF
Gateway of last resort is not set
С
        2.1.1.0 255.255.255.0 is directly connected, gig0
         2.1.1.2 255.255.255.255 is directly connected, gig0
L
S
         7.0.0.0 255.0.0.0 [1/0] via 8.1.1.1, gig0
ST
         11.0.0.0 255.0.0.0 [1/0] is directly connected, gig3
```

以下示例显示所有 VRF 的路由摘要。

I

| > show route al | l summary.    |            |                |          |                |  |
|-----------------|---------------|------------|----------------|----------|----------------|--|
| IP routing tabl | e maximum-pa  | ths is 8   |                |          |                |  |
| Route Source    | Networks      | Subnets    | Replicates     | Overhead | Memory (bytes) |  |
| connected       | 0             | 4          | 0              | 352      | 1184           |  |
| static          | 1             | 0          | 0              | 88       | 296            |  |
| ospf 1          | 0             | 0          | 0              | 0        | 0              |  |
| Intra-area: (   | Inter-area:   | 0 External | l-1: O Externa | 1-2: 0   |                |  |
| NSSA External   | -1: 0 NSSA E  | xternal-2: | 0              |          |                |  |
| internal        | 2             |            |                |          | 792            |  |
| Total           | 3             | 4          | 4 0            | 4        | 140 2272       |  |
|                 |               |            |                |          |                |  |
|                 |               |            |                |          |                |  |
| Routing Table:  | v1            |            |                |          |                |  |
| IP routing tabl | e maximum-pa  | ths is 8   |                |          |                |  |
| Route Source    | Networks      | Subnets    | Replicates     | Overhead | Memory (bytes) |  |
| connected       | 0             | 2          | 0              | 176      | 592            |  |
| static          | 0             | 0          | 0              | 0        | 0              |  |
| ospf 12         | 0             | 0          | 0              | 0        | 0              |  |
| Intra-area: (   | Inter-area:   | 0 External | l-1: 0 Externa | 1-2: 0   |                |  |
| NSSA External   | -1: 0 NSSA E  | xternal-2: | 0              |          |                |  |
| internal        | 1             |            |                |          | 416            |  |
| Total           | 1             | 2          | 2 0            | 1        | 76 1008        |  |
|                 | _             | _          |                | _        |                |  |
|                 |               |            |                |          |                |  |
| Routing Table:  | v2            |            |                |          |                |  |
| TP routing tabl | e maximum-pa  | ths is 8   |                |          |                |  |
| Route Source    | Networks      | Subnets    | Replicates     | Overhead | Memory (bytes) |  |
| connected       | 0             | 2          | 0              | 176      | 592            |  |
| static          | 0             | 0          | 0              | 0        | 0              |  |
| ospf 13         | 0<br>0        | 0          | 0              | 0        | 0              |  |
| Intra-area (    | ) Inter-area: | 0 Evternal | l-1· 0 Evterna | 1-2.0    | 0              |  |
| NSSA Evtornal   | -1. 0 NGGA F  | vternal-?. | 0              | - 2. V   |                |  |
| internal        | 1             | ACCINAL 2. | 0              |          | <b>1</b> 16    |  |
| Tuccinal        | 1             | -          | > ^            | 1        | 1000           |  |
| IUCAL           | 1             | 2          | <u> </u>       | L        | 1000           |  |

| Related Commands | 命令              | Description  |
|------------------|-----------------|--------------|
|                  | show ipv6 route | 显示 IPv6 路由表。 |
|                  | show vrf        | 显示系统上的虚拟路由器。 |

### show route-map

| 要显示路由地图信息, | 请使用 show route-map 命令。     |
|------------|----------------------------|
| 又亚尔哈巴巴巴巴的  | I C/1 bion route map H 2 0 |

**show route-map** [**all** | **dynamic** [**application** ] | **detail** | *route\_map*] | *route\_map*]

| all                     | 显示有关静态和动态路由地图的信息。                                    |  |  |
|-------------------------|------------------------------------------------------|--|--|
| dynamic                 | 仅显示有关动态路由地图的信息。                                      |  |  |
| application application | 创建路由地图的应用。                                           |  |  |
| route_map               | 为路由地图命名。                                             |  |  |
|                         |                                                      |  |  |
| 版本                      | 修改                                                   |  |  |
| 6.1                     | 引入了此命令。                                              |  |  |
|                         | all dynamic application application route_map 版本 6.1 |  |  |

### 示例

以下是 show route-map dynamic 命令的输出示例:

```
> show route-map dynamic
route-map MIP-10/24/06-05:23:46.091-1-MPATH_1, permit, sequence 0, identifier 54943520
Match clauses:
    ip address (access-lists): VOICE
Set clauses:
    interface Tunnel0
Policy routing matches: 0 packets, 0 bytes
Current active dynamic routemaps = 1
```

### show rule hits

要显示所有评估的访问控制策略和预过滤器策略的规则命中信息,请使用 show rule hits 命令。

**show rule hits** [ **id** *number* | **raw** | **cumulative** | **node-wise** ] [ **gt** *#hit-count* | **lt** *#hit-count* | **t** *#hit-count* | **t** *#hit-count* ]

| Syntax Description | cumulative                                                                                                    | (可选。)显示所有集群或高可用性 (HA) 节点中规则命中的累计总和。<br>命中计数是按节点计算的,因此总和显示整个集群或HA 对的总命中数。     |
|--------------------|----------------------------------------------------------------------------------------------------|------------------------------------------------------------------------------|
|                    | idnumber                                                                                                    | (可选)规则的 ID。包含此参数会限制向指定规则显示的信息。指定 ID<br>时不能指定任何其他选项。                          |
|                    |                                                                                                    | 使用 show access-list 命令标识规则 ID。                                               |
|                    | node-wise                                                                                                    | (可选。)显示集群或 HA 对中每台设备的当前命中计数。                                                 |
|                    | raw                                                                                                    | (可选)以.csv格式显示规则命中信息。                                                         |
|                    | gt #hit-count                                                                                                    | (可选)显示命中计数大于 #hit-count的所有规则。                                                |
|                    | lt #hit-count                                                                                                    | (可选)显示命中计数小于 #hit-count的所有规则。                                                |
|                    | <b>range</b> #hit-count1<br>#hit-count2                                                                                                    | (可选)显示命中计数介于 #hit-count1 和 #hit-count2之间的所有规则。                               |
| Command Default    | 如果不指定规则 ID,                                                                                                    | 则会显示所有规则的规则命中信息。                                                             |
| Command History    | 版本                                                                                                    | 修改                                                                           |
|                    | 6.4                                                                                                    | 引入了此命令。                                                                      |
|                    | 7.2                                                                                                    | 添加了 cumulative 和 node-wise 关键字。                                              |
| 使用指南               | 规则命中信息仅涵盖订                                                                                                    | 方问控制规则和预过滤器规则。                                                               |
|                    | 查看访问控制或预过滤策略时,可以使用本地或远程设备管理器更轻松地查看规则命中信息。请注意,此命令中显示的规则命中信息基于实际规则,而不是为部分实施规则而生成的任何ACL中的任何访问控制条目 (ACE)。因此,此命令显示的命中计数信息不等同于 show access-list 命令显示的命中计数。 |                                                                              |
|                    | 使用 <b>show access-list</b> 奇<br>管设备,您可以对以 <sup>−</sup>                                                                                               | r令标识规则ID。但是,此命令的输出中并未列出所有规则。对于管理中心受<br>F URL 使用 REST API GET 操作来查看所有规则及其 ID: |
|                    | <ul> <li>/api/fmc_config,</li> </ul>                                                                                                    | <pre>v1/domain/{domainUUID}/policy/accesspolicies/{containerUUID}</pre>      |
|                    | /operational/hit                                                                                                    | counts?filter="deviceId:{deviceId}"&expanded=true                            |

• /api/fmc\_config/v1/domain/{domainUUID}/policy/prefilterpolicies/{containerUUID}

/operational/hitcounts?filter="deviceId:{deviceId}"&expanded=true

### 示例

以下示例显示规则命中信息:

| > show rule hits |           |                      |                      |
|------------------|-----------|----------------------|----------------------|
| RuleID           | Hit Count | First Hit Time(UTC)  | Last Hit Time(UTC)   |
|                  |           |                      |                      |
| 268436979        | 1         | 22:01:39 Jan 25 2019 | 22:01:39 Jan 25 2019 |
| 268436980        | 1         | 22:01:51 Jan 25 2019 | 22:01:51 Jan 25 2019 |
| 268436981        | 2         | 22:02:00 Jan 25 2019 | 22:02:02 Jan 25 2019 |
| 268436925        | 2         | 22:01:53 Jan 25 2019 | 22:04:51 Jan 25 2019 |
|                  |           |                      |                      |

以下示例显示集群或 HA 对中所有设备的摘要命中计数。

### > show rule hits cumulative

| RuleID           | Hit Count | First Hit Time(UTC)                          | Last Hit Time(UTC)                           |
|------------------|-----------|----------------------------------------------|----------------------------------------------|
| 111116           | 2         | 10:03:55 Apr 12 2021                         | 10:04:02 Apr 12 2021                         |
| 111117<br>111119 | 1<br>1    | 10:03:59 Apr 12 2021<br>10:04:05 Apr 12 2021 | 10:03:59 Apr 12 2021<br>10:04:05 Apr 12 2021 |

以下示例显示集群或 HA 对中每台设备的命中计数。为每个设备单独保存命中计数。

### > show rule hits node-wise

Active/Control node rule hits:

| RuleID                | Hit Count | First Hit Time(UTC)  | Last Hit Time(UTC)   |
|-----------------------|-----------|----------------------|----------------------|
| 111116                | 1         | 10:03:55 Apr 12 2021 | 10:03:55 Apr 12 2021 |
| 111117                | 1         | 10:03:59 Apr 12 2021 | 10:03:59 Apr 12 2021 |
| Standby/Data node rul | le hits:  |                      |                      |
|                       |           |                      |                      |
| RuleID                | Hit Count | First Hit Time(UTC)  | Last Hit Time(UTC)   |
| RuleID<br>            | Hit Count | First Hit Time(UTC)  | Last Hit Time(UTC)   |

| Related Commands | 命令                     | Description                                   |
|------------------|------------------------|-----------------------------------------------|
|                  | clear rule hits        | 清除访问控制策略和预过滤器策略的所有评估规则的规则命中信息,并将<br>其重置为零。    |
|                  | show cluster rule hits | 以汇总格式显示来自集群所有节点的访问控制策略和预过滤器策略的所有<br>评估规则命中信息。 |

| 命令                      | Description                      |
|-------------------------|----------------------------------|
| cluster exec show rule  | 以隔离的格式显示集群中每个节点的访问控制策略和预过滤器策略的所有 |
| hits                    | 评估规则命中信息。                        |
| cluster exec clear rule | 从集群中的所有节点清除访问控制策略和预过滤器策略的所有评估规则的 |
| hits                    | 规则命中信息,并将其重置为零。                  |

# show running-config

要显示设备上当前运行的配置,请使用 show running-config 命令。

show running-config [all] [command]

| Syntax Description | all                                                                                                    | 显示整个运行配置,包括默认设置。                                                                           |  |  |
|--------------------|----------------------------------------------------------------------------------------------------|--------------------------------------------------------------------------------------------|--|--|
|                    | command                                                                                                    | 显示与特定命令关联的配置。有关可用命令,请参阅 show running-config ?CLI 帮助。                                       |  |  |
|                    |                                                                                                    | <b>注释</b> threat defense 不直接支持 CLI 帮助中列出的每个命令。给定选项可能没有任何配置。某些选项只能使用 管理中心的 FlexConfig 进行配置。 |  |  |
| Command History    | 版本                                                                                                    | 修改                                                                                         |  |  |
|                    | 6.1                                                                                                    | 引入了此命令。                                                                                    |  |  |
|                    | -<br>show running-confi<br>接配置这些命令。                                                                                                    | g 命令用于显示设备上的内存中的活动配置(包括保存的配置更改)。您不能直<br>相反,它们由控制设备的管理器配置,例如 管理中心 或 设备管理器。                  |  |  |
|                    | 但是,这是部分配置。它仅显示可使用ASA软件配置命令配置的内容,但某些命令可能特定于threat defense。这些命令移植到threat defense。因此,您应仅将运行配置中的信息用作故障排除辅助工具。<br>使用管理中心设备管理器作为分析设备配置的主要方法。 |                                                                                            |  |  |
|                    | 示例                                                                                                    |                                                                                            |  |  |
|                    | 以下是 show running-config 命令的输出示例:                                                                                                    |                                                                                            |  |  |
|                    | > <b>show running-co</b><br>: Saved                                                                                                    | nfig                                                                                       |  |  |
|                    | :<br>: Serial Number: 2<br>: Hardware: ASA<br>:<br>NGFW Version 6.1.0                                                                  | XXXXXXXXXX<br>5512, 4096 MB RAM, CPU Clarkdale 2793 MHz, 1 CPU (2 cores)<br>0              |  |  |
|                    | !<br>hostname firepowe:<br>enable password \$:<br>strong-encryption-<br>names                                                          | r<br>sha512\$5000\$Col980QPR9VVq/VYoAkGJw==\$ZvzuZDNpcvvEP/DGbBqytA== pbkdf2<br>-disable   |  |  |
|                    | !<br>interface GigabitJ<br>nameif outside<br>cts manual<br>propagate sgt p:<br>policy static se                                        | Ethernet0/0<br>reserve-untag<br>gt disabled trusted                                        |  |  |

security-level 0

```
ip address 192.168.10.1 255.255.255.0
 ipv6 enable
L.
interface GigabitEthernet0/1
 shutdown
 nameif inside
 cts manual
 propagate sgt preserve-untag
 policy static sgt disabled trusted
 security-level 0
 ip address 192.168.1.1 255.255.255.0
 ipv6 enable
interface GigabitEthernet0/2
 shutdown
 nameif dmz
 cts manual
 propagate sgt preserve-untag
 policy static sqt disabled trusted
 security-level 0
 ip address 192.168.2.1 255.255.255.0
 ipv6 enable
1
interface GigabitEthernet0/3
 shutdown
 no nameif
 no security-level
 no ip address
1
interface GigabitEthernet0/4
shutdown
 no nameif
 no security-level
no ip address
1
interface GigabitEthernet0/5
 shutdown
 no nameif
 no security-level
no ip address
!
interface Management0/0
management-only
 no nameif
 no security-level
no ip address
ftp mode passive
ngips conn-match vlan-id
access-list CSM FW ACL remark rule-id 9998: PREFILTER POLICY: Default Tunnel and Priority
Policy
access-list CSM_FW_ACL_ remark rule-id 9998: RULE: DEFAULT TUNNEL ACTION RULE
access-list CSM_FW_ACL_ advanced permit ipinip any any rule-id 9998
access-list CSM_FW_ACL_ advanced permit 41 any any rule-id 9998
access-list CSM_FW_ACL_ advanced permit gre any any rule-id 9998
access-list CSM_FW_ACL_ advanced permit udp any eq 3544 any range 1025 65535 rule-id 9998
access-list CSM_FW_ACL_ advanced permit udp any range 1025 65535 any eq 3544 rule-id 9998
access-list CSM FW ACL remark rule-id 268434432: ACCESS POLICY: Initial AC Policy - Default/1
access-list CSM_FW_ACL_ remark rule-id 268434432: L4 RULE: DEFAULT ACTION RULE
access-list CSM_FW_ACL_ advanced permit ip any any rule-id 268434432
access-list CSM IPSEC ACL 1 extended permit ip any6 any6
tcp-map UM STATIC TCP MAP
```
tcp-options range 6 7 allow

```
tcp-options range 9 18 allow
  tcp-options range 20 255 allow
  tcp-options md5 clear
  urgent-flag allow
no pager
logging enable
logging timestamp rfc5424
logging buffered informational
logging flash-minimum-free 1024
logging flash-maximum-allocation 3076
no logging message 106015
no logging message 313001
no logging message 313008
no logging message 106023
no logging message 710003
no logging message 106100
no logging message 302015
no logging message 302014
no logging message 302013
no logging message 302018
no logging message 302017
no logging message 302016
no logging message 302021
no logging message 302020
mtu outside 1500
mtu inside 1500
mtu dmz 1500
no failover
no monitor-interface service-module
icmp unreachable rate-limit 1 burst-size 1
no asdm history enable
arp timeout 14400
no arp permit-nonconnected
arp rate-limit 8192
access-group CSM FW ACL global
as-path access-list 2 deny 100$
as-path access-list 2 permit 200$
timeout xlate 3:00:00
timeout pat-xlate 0:00:30
timeout conn 1:00:00 half-closed 0:10:00 udp 0:02:00 sctp 0:02:00 icmp 0:00:02
timeout sunrpc 0:10:00 h323 0:05:00 h225 1:00:00 mgcp 0:05:00 mgcp-pat 0:05:00
timeout sip 0:30:00 sip_media 0:02:00 sip-invite 0:03:00 sip-disconnect 0:02:00
timeout sip-provisional-media 0:02:00 uauth 0:05:00 absolute
timeout tcp-proxy-reassembly 0:00:30
timeout floating-conn 0:00:00
timeout conn-holddown 0:00:15
aaa proxy-limit disable
no snmp-server location
no snmp-server contact
no snmp-server enable traps snmp authentication linkup linkdown coldstart warmstart
no sysopt connection permit-vpn
crypto ipsec ikev1 transform-set CSM TS 1 esp-des esp-sha-hmac
crypto ipsec security-association pmtu-aging infinite
crypto map CSM outside map 1 match address CSM IPSEC ACL 1
crypto map CSM_outside_map 1 set peer 10.10.10.10
crypto map CSM outside map 1 set ikev1 transform-set CSM TS 1
crypto map CSM outside map 1 set reverse-route
crypto map CSM outside map interface outside
crypto ca trustpool policy
crypto ikev1 enable outside
crypto ikev1 policy 160
 authentication pre-share
```

```
encryption des
hash sha
group 5
lifetime 86400
telnet timeout 5
console timeout 0
dynamic-access-policy-record DfltAccessPolicy
tunnel-group 10.10.10.10 type ipsec-121
tunnel-group 10.10.10.10 ipsec-attributes
ikev1 pre-shared-key *****
!
class-map inspection default
match default-inspection-traffic
T.
T.
policy-map type inspect dns preset dns map
parameters
 message-length maximum client auto
 message-length maximum 512
 no tcp-inspection
policy-map type inspect ip-options UM STATIC IP OPTIONS MAP
parameters
 eool action allow
 nop action allow
 router-alert action allow
policy-map global policy
class inspection default
 inspect dns preset_dns_map
  inspect ftp
 inspect h323 h225
 inspect h323 ras
 inspect rsh
 inspect rtsp
  inspect esmtp
 inspect sqlnet
 inspect skinny
 inspect sunrpc
 inspect xdmcp
 inspect sip
 inspect netbios
 inspect tftp
 inspect ip-options UM_STATIC_IP_OPTIONS_MAP
class class-default
 set connection advanced-options UM STATIC TCP MAP
!
service-policy global_policy global
prompt hostname context
Cryptochecksum:167911f11cbf1140edeffcb0f9b17f01
: end
>
```

要查看 BFD 全局配置设置,请使用输出修饰符过滤 BFD 相关配置。以下是使用输出修饰器 show running-config bfd 命令的输出示例:。

```
ciscoftd# show running-config bfd
bfd map ipv4 1.1.1.1/24 1.1.1.2/32 name2
```

以下是使用输出修饰器 show running-config bfd-template 命令的输出示例:。

```
ciscoftd# show running-config bfd-template
bfd-template single-hop bfd_template
interval min-tx 50 min-rx 50 multiplier 3
```

```
!
bfd-template single-hop bfd_template_auth
interval min-tx 50 min-rx 50 multiplier 3
authentication md5 ***** key-id 8
!
```

**Related Commands** 

| nds | 命令                    | Description      |
|-----|-----------------------|------------------|
|     | show                  | 显示有关访问控制策略的摘要信息。 |
|     | access-control-config |                  |

I

当地语言翻译版本说明

思科可能会在某些地方提供本内容的当地语言翻译版本。请注意,翻译版本仅供参考,如有任何不 一致之处,以本内容的英文版本为准。